July 2021

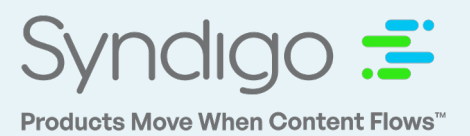

### Contents

| Foreword                                                                                                    | 3                      |
|----------------------------------------------------------------------------------------------------|------------------------|
| Getting Started<br>Subscription/Publication Model<br>Logging In                                                                                |                        |
| Managing Syndigo Settings<br>Registering and Managing a Party (Syndigo GDSN Users)<br>Granting User Permissions<br>Managing Company Dictionary | 5<br>6<br>6            |
| The CXH Platform.<br>CXH Dashboard<br>Products Page                                                                                            | 8<br>8<br>9            |
| Creating New Products<br>Creating a Single Product<br>Creating Multiple Products (Bulk Item Add)                                               | <b>13</b><br>13<br>,18 |
| Adding GDSN Data                                                                                                    | 21                     |
| Adding Lowe's Core Marketing                                                                                                    | 34                     |
| Exporting & Importing Spreadsheets<br>Exporting a Blank Spreadsheet<br>Exporting Data for Existing Items<br>Importing Spreadsheets             | 43<br>43<br>46<br>48   |
| Digital Assets<br>Uploading Digital Assets<br>Creating Digital Asset Collections.<br>Creating a Sub-Collection (Digital Assets).               | 51<br>51<br>53<br>55   |
| Syndication<br>Recipient Overview.                                                                                                    | <b>57</b>              |

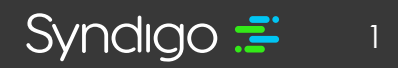

| Managing Requests          |    |
|----------------------------|----|
| Publishing Content         | 61 |
| Managing Existing Products | 66 |
| Creating a Product Set     | 66 |
| Editing a Single Product   |    |
| Editing Products in Bulk   | 71 |

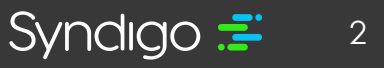

### Foreward

The purpose of this guide is to walk through the specific steps required to prepare and send your product data for and to Lowe's explicitly.

This guide is designed primarily to help users jump-start their item setup process. That said, we have outlined each step in the process so even current users can reference less frequently used steps.

Additionally, seasoned Lowe's suppliers can use this document as a guide to add new items into the CXH platform as they are requested by Lowe's.

In addition to the in-app Help, we also offer a program landing page for Lowe's Vendors. This page features a compilation of resources and documents that are constantly evolving. <u>https://www.syndigo.com/lowes/</u>

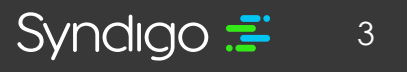

### **GETTING STARTED**

### SUBSCRIPTION/PUBLICATION MODEL

It's important to understand that the CXH Platform operates on a Subscription/Publication model. If Lowe's will issue a Marketing Subscription for specific products that they wish to receive marketing content on. You, as the Manufacturer, Supplier, or Vendor will approve or reject those Marketing Subscriptions and publish the corresponding marketing data back to Lowe's.

| UserName                    | Seat 1              |
|-----------------------------|---------------------|
| enetdom/cprince             | edgenet             |
| Password                    | is now              |
| After login, take me to:    | Sundiao =           |
| http://platform.syndigo.com |                     |
| Submit                      | Vour one course for |
| Forgot your password?       | Your one source for |

### LOGGING IN

Users can access the CXH Platform by visiting <u>http://platform.syndigo.com</u> using any web browser. You will be prompted to enter your Username and Password that was provided to you during your onboarding session.

(Note: your username is **NOT** your email address)

If you need to reset a forgotten password, please click the **Forgot your password?** link on the login page and follow the instructions to receive a temporary password.

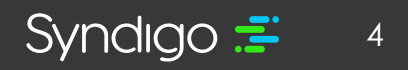

### **MANAGING SYNDIGO SETTINGS**

You can manage Syndigo specific settings through the icon. From this page, only GDSN users can register and edit a party and only an administrator can grant full or custom (global attribute and recipient attribute) permissions.

### **REGISTERING AND MANAGING A PARTY (SYNDIGO GDSN USERS)**

A party is an entity within the platform that distributes or receives product content. You can register a party, view and edit party information, and view party registration status with the GDSN Global Registry. Additionally, you can define your preferred target markets.

#### To register a Party:

- 1. Click the Configurations icon in the bottom left-hand corner of the platform
- 2. Click the Party Settings tab on the left-hand side of the screen

| 3. | Welcome back, Logan ! |                                         |               |              |      | Demo Account 1 - Sports 🔹 🛒 |
|----|-----------------------|-----------------------------------------|---------------|--------------|------|-----------------------------|
|    | Attribute Library     | Party List @ Create New                 |               |              |      |                             |
|    | Party Settings        | Manage, create new, or Register Parties |               |              |      |                             |
|    | Permissions           | Party Label 🔺                           | Identifier    | Created Date | Туре | Status                      |
|    | Company Dictionary    | Demo Acct 1 New                         | 0225554454554 | 05/10/2019   | GDSN | Registered                  |

#### 4. Click Create New

5. Enter the Party Label, GLN, Company website URL, and add the Target Market.

**NOTE:** By default, the United States is added as a target market, but you can remove it and/or add any other country as the target market(s) of your choice.

#### To edit Party Details:

- 1. Click the **Configurations** icon
- 2. Click the Party Settings tab
- 3. Select the party that you wish to edit
- 4. Make the desired changes
- 5. Click Save

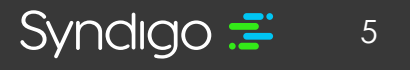

NOTE: If you modify the website and/or the Party Label for a registered party, the Register button appears but if you only modify the Target Market, click Save. However, if you modify the website and/or Party Label along with the Target Market, you need to register the party again.

### **GRANTING USER PERMISSIONS**

The administrator can provide both full or custom permissions to a user as needed.

#### To grant user permissions:

- 1. Click the **Configurations** icon in the bottom left-hand corner of the platform
- 2. Click **Permissions** from the left tab.
- 3. Select Full or Custom to grant user permission
- 4. Click Save Changes.

### MANAGING COMPANY DICTIONARY

The company dictionary allows you to add, edit, and remove important company terms that might otherwise flag as erroneous. Examples might include proper nouns, propriety spelling, or any other "quirky" terms that are commonly used in your product content.

#### To add values to the Company Dictionary:

| Attribute Library   | Company Dictionary The following are | Search                | Q          |                |         |  |
|---------------------|--------------------------------------|-----------------------|------------|----------------|---------|--|
| Party Settings      | Add Value     II Territore           |                       |            |                |         |  |
| Permissions         | □ Value ★                            | Added by              | Added date | Case Sensitive | Actions |  |
| Company Dictionary  | Aegis Microbe Shield                 | <b>{}</b> i¢s Krueger | 05/09/2011 | false          | / =     |  |
| Email Notifications | All-Star's Cool Lids                 | <b>{H</b> \$5 Krueger | 05/09/2011 | true           | / 1     |  |

- 1. Click the Configurations icon in the bottom left-hand corner of the platform
- 2. Click Company Dictionary from the left tab
- 3. Click Add Value. The "Add to Dictionary" modal will appear
- 4. Click Add. The newly added term mover to the right side of the modal.
- 5. Click Add Values to add the new term to the list of values in the Company Dictionary.

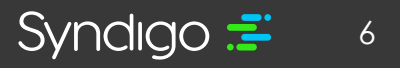

#### To Edit company Dictionary Values:

- 1. Click the Configurations icon in the bottom left-hand corner of the platform
- 2. Click Company Dictionary from the left tab
- 3. Click the edit icon for the value you want to edit under Actions column. The Edit dictionary value modal appears.

| Edit dictionary value                    | ×              |
|------------------------------------------|----------------|
| Edit the company dictionary value below: |                |
| Aegis Microbe Shield                     | Case Sensitive |
|                                          |                |

- 4. Edit the company dictionary value. You can also specify if the value should be Case Sensitive.
- 5. Click **Save** to modify the company dictionary value.

NOTE: Users can also delete values from the company dictionary by clicking the delete icon for the value you wish to remove. The confirmation modal appears.

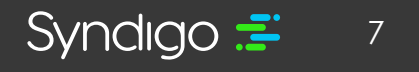

### THE CXH PLATFORM

### **CXH DASHBOARD:**

Once logged in to your account, you will land on the **CXH Dashboard** page. The Dashboard is comprised of 5 modules, which are detailed below.

• Note: Objects on the CXH Dashboard are clickable buttons that will take you to filtered views.

| inked | Products (5,672)                               |              | Product Readines                                                             | s                     |                                       |                                   |                   |        |                               | Qu         | Quick Links                   |                   |           |   |
|-------|------------------------------------------------|--------------|------------------------------------------------------------------------------|-----------------------|---------------------------------------|-----------------------------------|-------------------|--------|-------------------------------|------------|-------------------------------|-------------------|-----------|---|
|       |                                                |              | 37.                                                                          | Critical Errors       | Required Not<br>Populated             | Missing R<br>Taxonor              | eq'd<br>ny        | Feedba | ack                           | Up<br>Adı  | load new<br>1 new rei         | asset)<br>cipient |           |   |
|       |                                                |              |                                                                              | 263                   | 5668                                  | 430                               | )                 | 129    | 9                             |            |                               |                   |           |   |
| ecent | Updates                                        |              | Publication Statu                                                            | s                     |                                       |                                   |                   |        |                               |            |                               |                   |           |   |
|       | Smoke Test Product 2-15-<br>20<br>Service User | 3 hours ago  | Recipient                                                                    | Not<br>Published      | Published<br>Awaiting<br>Subscription | Published<br>Awaiting<br>Response | Error             |        | Pending<br>Supplier<br>Action |            | Pending<br>ecipient<br>Action | — Sy              | nchronizé | đ |
| ?     | Watertech 72- In.<br>Whirlpool Bath            | 17 hours ago | Acme Tools                                                                   | 530                   | 6                                     | 0                                 | 0                 |        | 35                            |            | 3                             | H                 | 0         | 1 |
|       | Lowe's Training Document                       |              | Amazon (Require<br>Approval)                                                 | 5 7                   | 0                                     | 0                                 | 0                 |        | 0                             |            | 0                             |                   | 0         |   |
| 2     | Item<br>Wilkie Cooper                          | 19 hours ago | Demo Retailer                                                                | 123                   | 9                                     | 5                                 | 0                 |        | 92                            |            | 13                            |                   | 3         |   |
| ?     | 1234567894<br>Logan Coleman                    | 2 days ago   | EMCO                                                                         | 3                     | 2                                     | 0                                 | 0                 |        | 0                             |            | 0                             |                   | 0         |   |
| ?     | Test Product<br>Logan Coleman                  | 2 days ago   | Google<br>Manufacturer<br>Contor (Doou iroc<br>Terror has occurred, Please o | contact support for a | n<br>ssistance with resolvin          | n.<br>Ig this error by err        | A<br>ailing cobau |        | n.<br>Nagacam at i            | call us at | A<br>855-SYNDI                | 60                | -1        | - |
|       |                                                |              |                                                                              |                       |                                       |                                   |                   |        |                               |            |                               |                   |           |   |
|       |                                                |              |                                                                              |                       |                                       |                                   |                   |        |                               |            |                               |                   |           |   |
|       |                                                |              |                                                                              |                       |                                       |                                   |                   |        |                               |            |                               |                   |           |   |

- Linked Products Number of products that have been linked to a recipient within CXH platform.
- Product Readiness Average readiness score of all products across the CXH account.
  - Critical Errors

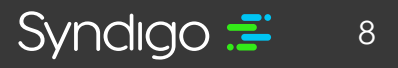

- Required Not Populated
- Missing Req'd Taxonomy
- Feedback
- Quick Links Shortcuts to take you to the most utilized functions in CXH.
  - Add New Products
  - Upload New Assets
  - Add New Recipient
- Recent Updates A list of, and link to, the most recently updated items in your CXH account.
- **Publication Status –** The status of your item in relationship to its publication.
  - Not Published: A list of products that have no attempted publication from CXH.
  - **Published Awaiting Subscription:** A list of products with a successful publication, but no subscription from the recipient.
  - **Published Awaiting Response:** A list of products with a successful publication that have not yet been processed by the recipient.
  - **Error:** A list of products that have Pending Supplier Action: A list of items that requiree correction by the supplier before a successful publication can be made.
  - **Pending Supplier Action:** A list of items that requiree correction by the supplier before a successful publication can be made.
  - **Pending Recipient Action:** A list of items that have been received by the recipient but need additional action before the item can be processed.
  - **Synchronized:** A list of items that have been fully processed and accepted by the recipient.

### **PRODUCTS PAGE**

The **Products** page will show all products that have been loaded into the CXH account. The Product Index Page can be customized per each user. Additionally, the list of products can be searched and/or filtered to produce a list of products that you wish to work with.

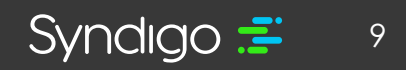

Finally, from the **Products** page, users can create Product Sets that allow a group of products to quickly be recalled and managed.

#### To access the Product Page

- 1. Click the Products Tab (top left-hand corner)
- 2. Select Product Index from the dropdown

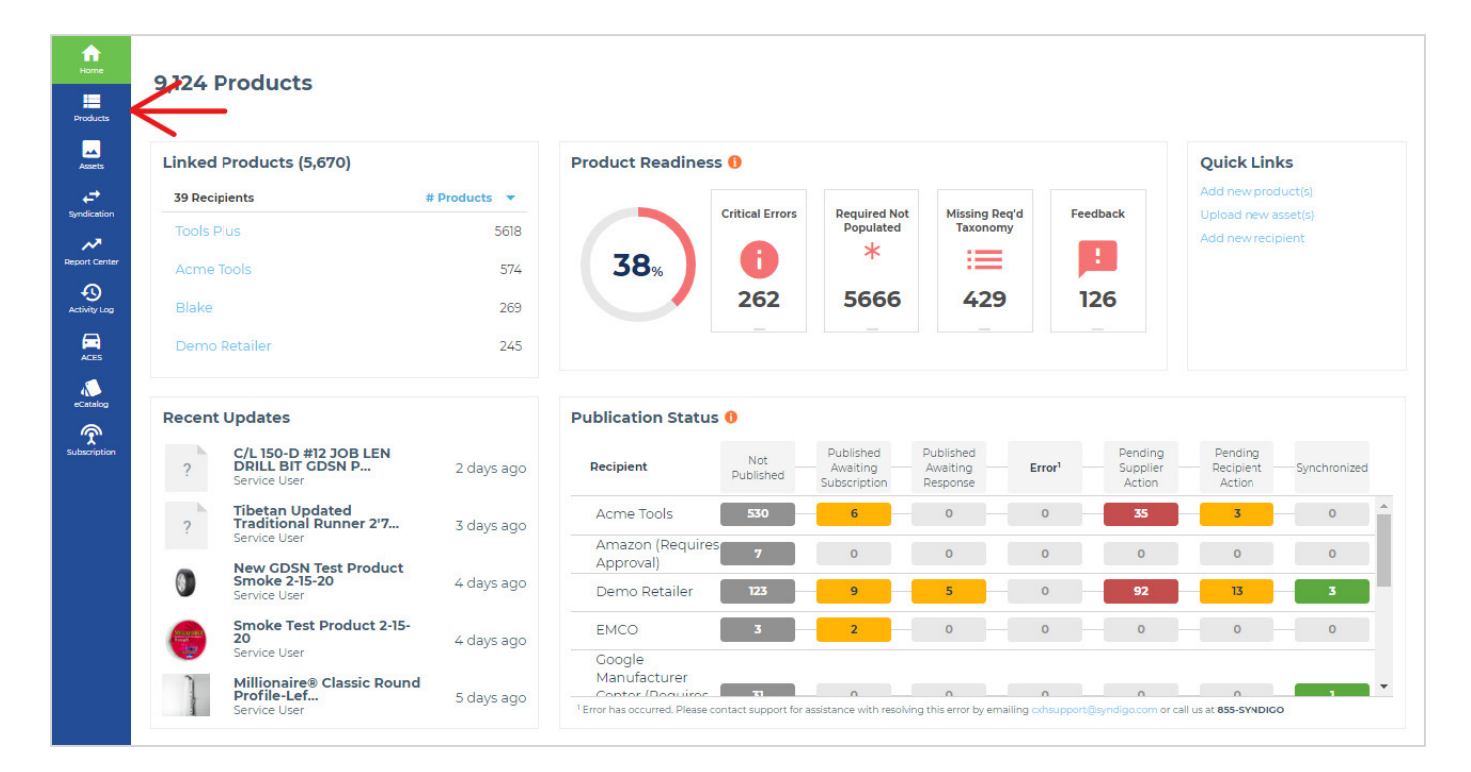

#### MANAGING COLUMNS

You can add, modify, or delete columns from the Product Index view by clicking the **Manage columns** button.

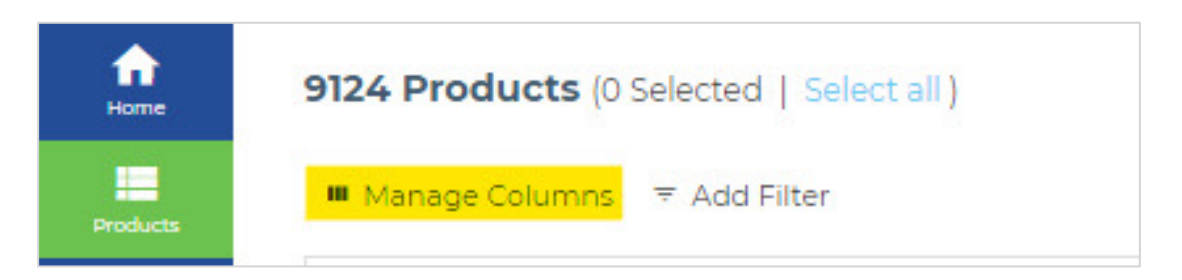

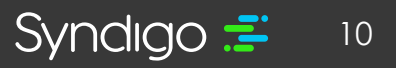

- 1. Click Manage Columns at the top left-hand corner of the page
- 2. Select the desired view from the **View** drop-down to choose between Customized view, Default View, or others (dependent on active account services)
  - Note: Once a Customized view is created by a user, the customized view will be he default upon login or when clicking back to the Product Index page
- 3. Customize the column(s) in the table by selecting attributes from the drop downs and dragging/dropping to create the desired order for your view.
  - Note: Users can select up to 6 columns to display on the Product Index Page.
- 4. When finished, click Apply

| fri<br>Home             | 9124 Products (0 Selected   Select all )                 |
|-------------------------|----------------------------------------------------------|
| Products                | ■ Manage Columns 🗦 Add Filter                            |
| Assets                  | Customize the columns in your table. $	imes$ to recipier |
| <b>↓</b><br>Syndication | View: Customized View                                    |
| Report Center           | UPC Y                                                    |
| Activity Log            | Add New Column                                           |
| ACES                    | Discard Changes APPLY                                    |
| eCatalog                |                                                          |
| Subscription            | No Product Name                                          |

#### **APPLYING FILTERS**

Filters help to narrow down to the products you want to view or work with based on specific attributes or identifying information such as UPC or Product Name. You can add a filter to select how you want to narrow down to the products you are looking for.

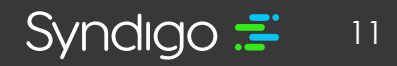

1. From the Products Index page, click Add Filter at the top left-hand corner of the screen.

| fin<br>Home | 9124 Products (0 Selected   Select all )             |
|-------------|------------------------------------------------------|
| Products    | Manage Columns 🔻 Add Filter                          |
| Assets      | ✓ Edit ✓ Bulk Edit ⊕ Add to product set ⇔ Link to re |

- 2. Select the desired criteria for your filter.
- 3. Click **Apply** Filter to save the changes, the products displayed are those that meet the applied filters.
  - Note: For some filters, users can check the Unmatched Summary box to display a list of all items in the search that did not match an existing item.

| Page Filter              | s 🚹                          |   |                                                                                                    |                                                                | ×                                        |
|--------------------------|------------------------------|---|----------------------------------------------------------------------------------------------------|----------------------------------------------------------------|------------------------------------------|
| Recipient Le             | ns 🕦                         |   | Product Content 🗸                                                                                                    | Enhanced Content >                                             | Product Pages                            |
| Recipient<br>Product Con | All Recipients               |   | Data Quality ()<br>Ready to Publish<br>Critical Errors<br>Complete<br>Not Complete                                                                   | Changes Since  Changes Since  Missing Require  Required Not Pi | Last Published<br>d Taxonomy<br>opulated |
| Unique IDs               | globalTradeltemNumber (GTIN) | # | Publication Status ()<br>Recipient Feedback<br>Published Awaiting<br>Response<br>Published Withdrawa<br>Sent<br>Pending Supplier Act<br>Synchronized | Published Awai Pending Recipi Not Published I Error            | ting Subscription<br>ent Action          |
| Product Set              | Select Product Sets          |   | Collection Type                                                                                                    |                                                                | ÷                                        |
| Saved Filte              | rs 🕦                         |   |                                                                                                    | _                                                              | ~                                        |
| 10,156 Proc              | ducts in Filter Results      |   |                                                                                                    | cancel .                                                       | APPLY FILTERS                            |

syndigo.com (312) 766-4801 © 2022 Syndigo, All Rights Reserved.

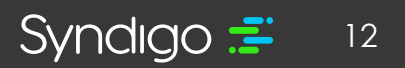

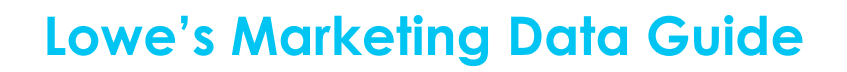

### **CREATING NEW PRODUCTS**

The **NEW** Lowe's item setup process now starts with Syndigo! This section will show the user how to create a new single product in Syndigo's CXH platform. This new process is used when the base unit or each level GTIN is not synchronized in Lowe's PCM.

#### **CREATING A SINGLE PRODUCT**

1. From the **Products** page, click **Create New** in the top right-hand corner of the page.

#### 2. Click **Single Item**

| × Edit × Bulk Ed | at 🐵 Add to product set 🗠 Link to reoprent 🔶 Add ce | talogiterna 4 Esport 🛚 Anthive 🖪 Manage product life-cycle | Bulk Add                           |
|------------------|-----------------------------------------------------|------------------------------------------------------------|------------------------------------|
| Image            | Product Name                                        | Model Number                                               | Description                        |
|                  | No Product Name                                     |                                                            |                                    |
|                  | No Product Name                                     |                                                            | Watertech 60- In. Whirlpool Bath   |
| •                | No Product Name                                     |                                                            | Watertech 72- In. Whirlpool Bath   |
|                  | No Product Name                                     |                                                            | Watertech 60- in. Whirlpool Bath   |
|                  | No Product Name                                     | ZB50                                                       | Rotary Tool Bit                    |
|                  | No Product Name                                     |                                                            |                                    |
|                  | No Product Name                                     | PB120                                                      | 12 V Max Compact Jobsite Radio     |
|                  | No Product Name                                     | ABC4                                                       |                                    |
|                  | No Product Name                                     | ABC5                                                       |                                    |
|                  | No Product Name                                     | RC552164                                                   | Straight Shank Rebar Cutter        |
|                  | No Product Name                                     | 21931                                                      | Professional Die Stock             |
|                  | No Product Name                                     | DB443C                                                     | 4 in. Continuous Rim Diamond Blade |
|                  | No Product Name                                     | 30409                                                      | Scroll Saw Blade                   |
|                  | No Product Name                                     | BSTE3                                                      | #2 Straight Flute Screw Extractor  |
|                  | No Product Name                                     | BL2158                                                     | Black Oxide Drill Bits             |
|                  | No Product Name                                     | 18316                                                      | Carbon Steel Hole Saw              |
|                  | No Product Name                                     | 941                                                        | Aluminium Oxide Crinding Stone     |
|                  | No Product Name                                     | 27389                                                      | 6 In. Pozidriv Power Bit           |

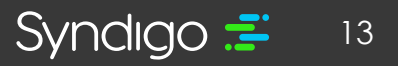

 The Product Details Page will appear for your new item. This page will Default to the Syndigo > Syndigo

Default Requirement Set as indicated at the top of the attributes section.

| fan<br>Home        | No Product Nan               | ne                                                                      |   |
|--------------------|------------------------------|-------------------------------------------------------------------------|---|
| Products<br>Assets | Linkec                       | I recipients: O recipients linked<br>item unit: No unit selected ▼<br>— |   |
| Syndication        | Attributes                   | Syndigo - Syndigo Default                                               | 2 |
| Activity Log       | Syndigo<br>Readiness Score ① | Language: 📕 English (US) 💌                                              |   |
| ACES               | N/A                          | ∧ Marketing                                                             |   |

#### STEP 1. - LINKING A PRODUCT TO A RECIPIENT & REQUIREMENT SET(S) (LOWE'S)

The first step in the item setup process is to link that product to Lowe's as a recipient. This step is critical to ensure that you are filling out the correct required attributes for your products. Lowe's collects these required attributes in three separate **Requirement Sets** which will also be selected as part of this step.

1. Click the Properties tab, located at the bottom left-hand corner of the screen

| <b>1</b>                                                                                                    | No Product Nar               | ne                                                                    |                     | SÁVE CHANICES VERIFY PUBLISH          |
|----------------------------------------------------------------------------------------------------|------------------------------|-----------------------------------------------------------------------|---------------------|---------------------------------------|
|                                                                                                    | ab Trade<br>- Brade<br>- UPC | areceptenta: 0 recipients: Inked<br>area unit: No unit selected =<br> | <u>^</u>            |                                       |
|                                                                                                    | Attributes                   | Syndigo - Syndigo Default                                             | ☆                   | Search Attributes Q                   |
| -O<br>Antibuty Long                                                                                                    | Syndigo                      | Language: 📕 English (US) 💌                                            |                     | Film: All Attributes * View Default * |
|                                                                                                    | NuA                          | ▲ Marketing                                                           |                     | + Add ethtbulte                       |
| <u></u>                                                                                                    | O Official Energy (3         | Product Name* @                                                       |                     |                                       |
| Subsergetion                                                                                                    | Harsch Denser (2)            | Short Description'                                                    | Max 35 characters   |                                       |
|                                                                                                    | Jump to Section              | Marketing Copy* ©                                                     | Max 2000 characters |                                       |
|                                                                                                    | Marketing (39)               | Feature - Benefit Bullet 1º (0)                                       | Max 300 characters  |                                       |
|                                                                                                    | Digital Assets (58)          | Feature - Benefit Bullet 21 ()                                        | Max 300 characters  |                                       |
|                                                                                                    | Specifications (0)           | Feature - Benefit Bullet 3: ()                                        | Max 300 characters  |                                       |
|                                                                                                    |                              | Feature - Benefit Bullet 4" 0                                         |                     |                                       |
| Conformations                                                                                                    |                              | Search Keywords" (0                                                   | Max 500 characters  |                                       |
| e de la companya de la companya de l |                              | globelTradeiternNumber (GTIN)* Ø                                      | Max14 characters    |                                       |
| Contact baseon                                                                                                    | Enhanced Content             | Internal Supplier Part # @                                            | Max 255 characters  | 9                                     |
| () input                                                                                                    | Properties                   | MEG Dert # IOEME (0)                                                  |                     | -                                     |

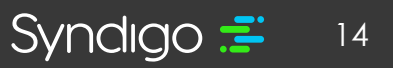

#### 2. Click Add Recipient

| Attributes       | ▲ Product Category                  |
|------------------|-------------------------------------|
| Enhanced Content |                                     |
| Properties       | A Linked Decisionts @ Add recipiont |
|                  | Add recipients                      |

- 3. In the new window, set your **Recipient** as Lowe's Initiate.
- 4. Under **Requirement Set**, select Lowe's Initiate USA for USA items and Lowe's Initiate CAN for Canadian items.
  - Note: The attributes collected in the "Initiate" requirement set will be used by internal teams at Lowe's for business planning purposes. Because Lowe's is now collecting this information from the CXH platform, there is no longer a need to complete and submit a Vendor Quote Template (VQT).
- 5. Click Apply

| Recipient                      | Link     | Requirement Set     | Lin      |
|--------------------------------|----------|---------------------|----------|
| Inmar Inc.                     |          | Lowe's Initiate CAN | ≽        |
| Inmar Inc. GDSN                |          | Lowe's Initiate USA | <b>≥</b> |
| Innovative Food Holdings, Inc. |          |                     |          |
| Jordano's                      |          |                     |          |
| Lowe's                         |          |                     |          |
| Lowe's - Initiate              | <b>~</b> |                     |          |
| Marcy                          |          |                     |          |
| Meijer                         |          |                     |          |

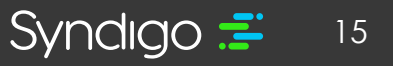

**Note:** While it is not required at this point in the item setup process, users can also link the product to the Lowe's recipient and the Core Marketing requirement set. This will accommodate for a future step once business is awarded on a product.

#### STEP 2: POPULATE "INITIATE" DATA

Once the appropriate Recipient and Requirement sets have been applied, the vendor will now be responsible for populating the information requested in the Lowe's Initiate Requirement Set.

1. From the Product Details Page, change the applied recipient by clicking the recipient.

| 1 < Back to A      | II Product<br>Produ | s<br>ct                                                    |                                                                          |                                                          |                                                |   |  |
|--------------------|---------------------|------------------------------------------------------------|--------------------------------------------------------------------------|----------------------------------------------------------|------------------------------------------------|---|--|
|                    | а<br>а<br>а         | Date added:<br>Added by:<br>Last modified:<br>Modified by: | February 19, 2020<br>Logan Coleman<br>February 19, 2020<br>Logan Coleman | Linked recipients:<br>Trade item unit:<br>Brand:<br>UPC: | 0 recipients linked<br>No unit selected 👻<br>— |   |  |
| Attributes         |                     | Syr                                                        | ndigo - Syndigo De                                                       | fault                                                    |                                                | ☆ |  |
| Readiness Score () |                     | N/A ^ N                                                    | Aarketing                                                                | *                                                        |                                                |   |  |

- 2. Select **Lowe's Initiate** as the Linked Recipient
- 3. Select the Lowe's Initiate Requirement Set
  - You should only see the requirement set(s) that you linked to the product in step 1.

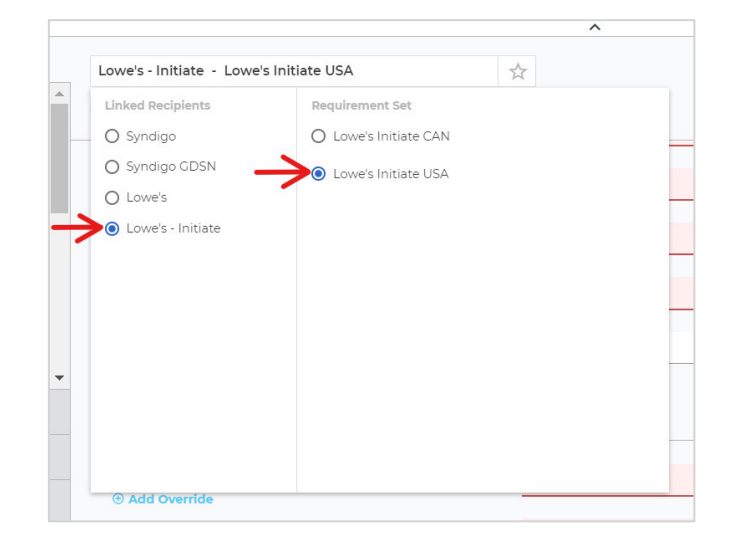

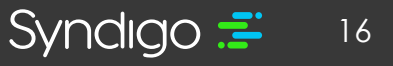

4. Populate the required attributes on the page, denoted by a Red color

|                         | Search Attributes                                                                         |  |  |
|-------------------------|-------------------------------------------------------------------------------------------|--|--|
| nguage 🗮 English (US) 👻 |                                                                                           |  |  |
|                         |                                                                                           |  |  |
| Max 50 characters       | $\leftarrow$                                                                              |  |  |
| Max 20 characters       | $\leftarrow$                                                                              |  |  |
| Max 50 characters       | $\leftarrow$                                                                              |  |  |
| Max 30 characters       | $\leftarrow$                                                                              |  |  |
|                         | () H                                                                                      |  |  |
|                         | Max 50 characters Max 20 characters Max 50 characters Max 50 characters Max 30 characters |  |  |

5. Once all the required attributes are populated with a valid value, the Readiness Score will show 100%

| Attributes              | Lowe's - Initiate - Lowe's Initiate USA          |
|-------------------------|--------------------------------------------------|
| Lowe's - Initiate       | Language: 📕 English (US) 🔻                       |
| S0%                     | ▲ Vendor Information                             |
| Critical Errors (0)     | Vendor Item Setup Contact Name (USA)* (0         |
| Needs Review (0)        | Vendor Item Setup Contact Phone Number (USA)* (0 |
| Jump to Section         | Vendor Item Setup Contact Email (USA)* 🛈         |
| Vendor Information (0%) | Lowe's Merchant Email (USA)* O                   |
| Enhanced Content        |                                                  |
| Publications            | Home Office VBU Number (USA) 💿                   |
| Properties              |                                                  |

6. When finished editing a product, click Save Changes and Publish

**Note:** This completes the first phase of item setup for Lowe's. Once you have completed the Initiate Data and saved the product, the Lowe's Merchant will review the Initiate Data. Once business is awarded for a product, Lowe's will use the information provided to issue subscriptions to the product. Vendors will then complete the item setup process by publishing GDSN data and Marketing data for those products that have been subscribed to by Lowe's.

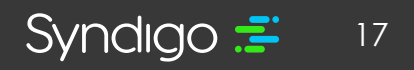

### **CREATING MULTIPLE PRODUCTS (BULK ITEM ADD)**

- 1. From the **Products** page, click **Create New** at the top right-hand corner of the page.
- 2. Click Bulk Add

| 2 531 2 50KS | at 🕘 Add to product set i ve Sink to recipient 🌘 Add ox | biog famit - V. Export - 😄 Anthiae - 🗃 Manage product (mi-cycle | Bulk Add                           |
|--------------|---------------------------------------------------------|-----------------------------------------------------------------|------------------------------------|
| Image        | ProductName +                                           | Model Number                                                    | Description                        |
|              | No Product Name                                         |                                                                 |                                    |
| 0            | No Product Name                                         |                                                                 | Watertach 60- in. Whiripool Bath   |
|              | No Product Name                                         |                                                                 | Watertech 72- In. Whirlpool Bath   |
|              | No Product Name                                         |                                                                 | Weberbech 60- in. Whirlpool Bath   |
|              | No Product Name                                         | 2850                                                            | Rotary Tool Bit                    |
|              | No Product Name                                         |                                                                 |                                    |
| 0            | No Product Name                                         | P8/20                                                           | 12 V Max Compact Jobsite Radio     |
| <b>U</b>     | No Product Name                                         | ABCA                                                            |                                    |
|              | No Product Name                                         | ABC5                                                            |                                    |
|              | No Product Name                                         | RC552164                                                        | Straight Shank Rebar Cutter        |
|              | No Product Name                                         | 27931                                                           | Professional Die Stock             |
| 0            | No Product Name                                         | DB443C                                                          | 4 In. Continuous Rim Diamond Blade |
| 0            | No Product Name                                         | 30409                                                           | Scroll Saw Blade                   |
| 0            | No Product Name                                         | BSTE3                                                           | #3 Straight Flute Screw Extractor  |
| 0            | No Product Name                                         | BL2158                                                          | Black Oxide Drill Bits             |
| 0            | No Product Name                                         | 18316                                                           | Caribon Steel Hole Saw             |
| 0            | No Product Name                                         | 341                                                             | Aluminium Oxide Crinding Stone     |
| 0            | No Product Name                                         | 27389                                                           | 6 In. Popidriv Power Bit           |

#### STEP 1: LINKING MULTIPLE PRODUCTS TO A RECIPIENT/REQUIREMENT SET

The first step in the item setup process is to link that product to Lowe's as a recipient. This step is critical to ensure that you are filling out the correct required attributes for your products. Lowe's collects these required attributes in two separate **Requirement Sets** which will also be selected as part of this step.

- 1. At the top of the page, click the recipient to select the appropriate Recipient/Requirement Set.
- 2. Select Lowe's Initiate as the Linked Recipient
- 3. Select the Lowe's Initiate Requirement Set
  - For US Items select Lowe's Initiate USA, for CAN items select Lowe's Initiate CAN

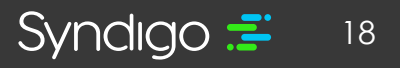

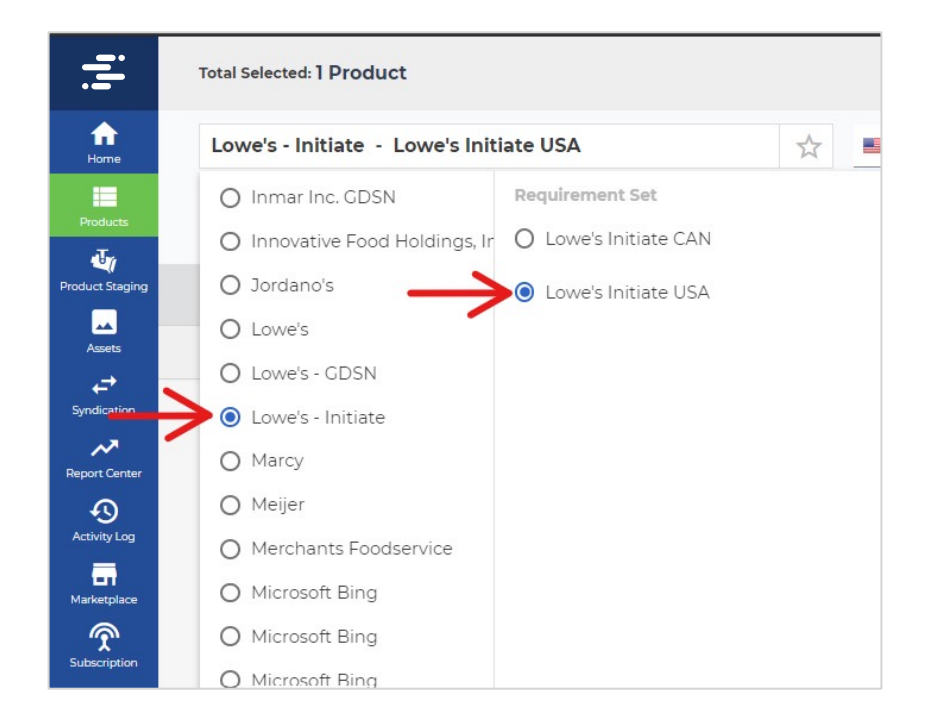

Once data is populated within the Lowe's Initiate Requirement set (see next step) and the you clock **Save Changes**, the CXH platform will link the newly created products to Lowes Initiate as a recipient, as well as the Lowe's Initiate Req set.

#### **STEP 2: POPULATE INITIATE DATA**

1. At the top of the page, click **+Add New** to add a row for each of the products you wish to create.

| Ē                       | Total Selected: | 3 Products     |                |                 |                        |    |
|-------------------------|-----------------|----------------|----------------|-----------------|------------------------|----|
| Home                    | Lowe's - L      | owe's Initiate | e USA          | *               | English (US)           |    |
| Products                | Add New         |                |                |                 |                        |    |
| Assets                  | Readiness       | lmage 🛈        | Product Name 🛈 | Trade Item Unit | Lowest Level GTIN (Sel | Ir |
| <b>↓</b><br>Syndication | i i             | Đ              |                |                 |                        |    |
| Report Center           | T               | Đ              |                |                 |                        |    |
| Ð                       | Î               | Ð              |                |                 |                        |    |

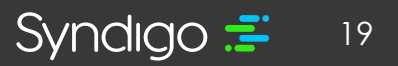

- 2. Complete the required attributes, which will be highlighted in red as seen above.
  - For more information and "Bulk Edit" shortcuts, please refer to the "Managing Products in Bulk" section of this document
- 3. Once all attributes are populated, click **Save Changes**, then **Publish** in the top right-hand corner.
- Note: This completes the first phase of item setup for Lowe's. Once you have completed the Initiate Data and saved the product, the Lowe's Merchant will review the Initiate Data. Once business is awarded for a product, Lowe's will use the information provided to issue subscriptions to the product. Vendors will then complete the item setup process by publishing GDSN data and Marketing data for those products that have been subscribed to by Lowe's.

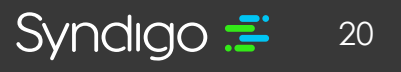

### **ADDING GDSN DATA**

After the **Initiate** data has been received by Lowe's and a purchasing decision has been made, the vendor will be notified (by the Lowe's Merchandising Team) as to which items Lowe's will move forward with. At that time, the vendor will be responsible for adding GDSN data for the product(s).

Vendors that use Syndigo (formerly Edgenet) as their GDSN provider can view both their marketing/commerce data AND their GDSN data in the CXH platform. If you are using another GDSN provider, you will not be able to access your GDSN data within the CXH. For more information on Syndigo as a GDSN provider, please visit <u>www.syndigo.com</u>.

### THE STEPS OUTLINED IN THIS SECTION ARE INTENDED FOR SYNDIGO GDSN USERS. IF YOUR COMPANY IS REGISTERED WITH ANOTHER GS1 COMPLIANT DATA POOL, PLEASE WORK WITH YOUR SOLUTIONS PROVIDER TO PUBLISH YOUR GDSN DATA TO LOWE'S.

### STEP 1: LINK PRODUCT(S) TO LOWE'S GDSN (SEPARATE RECIPIENT)

When adding GDSN Data, it's important to understand that all levels of a product's packaging hierarchy (Base/Each, Case, Pallet, etc) must be added as a unique product in the CXH.

All Lowe's Required GDSN Attributes can be populated from a single requirement set. To view this requirement set, Link the product (all levels of the hierarchy) to **Lowe's GDSN** (recipient) and **Lowe's Required GDSN** Attributes (requirement set).

- 1. From the **Products** page, select the product(s) you want to link.
- 2. Click Link to Recipient

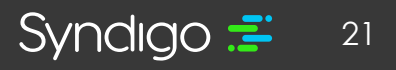

| Manage Columns | * Add Filter                                                                                                    |              | CHEATE NEW IMPORT              |
|----------------|----------------------------------------------------------------------------------------------------|--------------|--------------------------------|
| 2 Est 2 Buik   | isit   Add to product set   Link to recipient   Add catalog items   Export   Archive   Manage product life-cycle |              |                                |
| Image          | Product Name                                                                                                    | Model Number | Description                    |
|                | Catalog item Test Production                                                                                     |              |                                |
| ≥ ¤            | marcy test product                                                                                               |              |                                |
|                | marcy Test Production                                                                                            |              |                                |
|                | My Test Product                                                                                                  |              | Test                           |
|                | My Test Product                                                                                                  |              | Test                           |
| 0              | New GDSN Test Product Smake 2-15-20                                                                              |              | Test product 2-15-20           |
| •              | Smoke Test Product 2-15-20                                                                                       | 5781         | Test Publish 2-15-20           |
|                | Test Product                                                                                                    | 1234         | EMCO Production Test.          |
|                | Test Product                                                                                                    |              |                                |
|                | Test Product #A-CK                                                                                               |              | Test Product #A-CK             |
|                | Test Product #8-CK                                                                                               |              | Test Product #B-CK             |
|                | Test Product II-9-19                                                                                             | 777          | Test product 11-9-19           |
|                | Test Product 123                                                                                                 |              | Test                           |
|                | Test Product 456                                                                                                 |              | Test                           |
|                | Test Product Base                                                                                                | 15836        | SCT SEL TRF TFESC 20LB         |
|                | Test Product for HD5 123                                                                                         |              | Test                           |
|                | Test Product for HDS 456                                                                                         |              | Test                           |
| 0              | Test Product Net Weight                                                                                          |              | Test SOS Quantity Lead Time DQ |

- 3. Select Lowe's GDSN > Lowe's Required GDSN Attributes
- 4. Click Apply Link

| Recipient             | Link          | Requirement Set                 | Lin |
|-----------------------|---------------|---------------------------------|-----|
| Gordon Food Service   | $\rightarrow$ | Lowe's Required GDSN Attributes | ~   |
| HD Supply             |               |                                 |     |
| Hajoca Family Brands  |               |                                 |     |
| Hajoca GDSN           |               |                                 |     |
| Harris Teeter         |               |                                 |     |
| Lowe's                |               |                                 |     |
| Lowe's - GDSN         |               |                                 |     |
| Lowe's – Testing only |               |                                 |     |

**Note:** As explained in the "Creating a New Product" section of this document, users can link a recipient from the Overview section of the Product Details Page for any product.

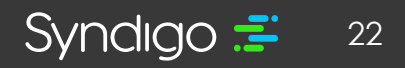

#### STEP 2: ADDING A CATALOG ITEM

A Catalog Item is simply a GTIN, GLN, Target Market combination that is used when publishing GDSN data to a recipient. You can add catalog items from both the All Products as well as Product Details page. This allows you to add catalog items for one or multiple products. **Catalog items for GDSN are automatically registered with the GDSN Global Registry.** 

Additionally, you can also view catalog items along with the publication status of each catalog item for the associated product located under each linked recipient. The available publication status includes Failed, Rejected, Synchronized, Received, Review, and Pending.

**Note:** You MUST have a valid GTIN saved for your product, as well as a Syndigo Registered GLN, before you can add a catalog item.

#### To Add Catalog Items to a single product

1. From the Single Item Edit view, click Click **Properties**, located at the bottom left-hand corner of the screen

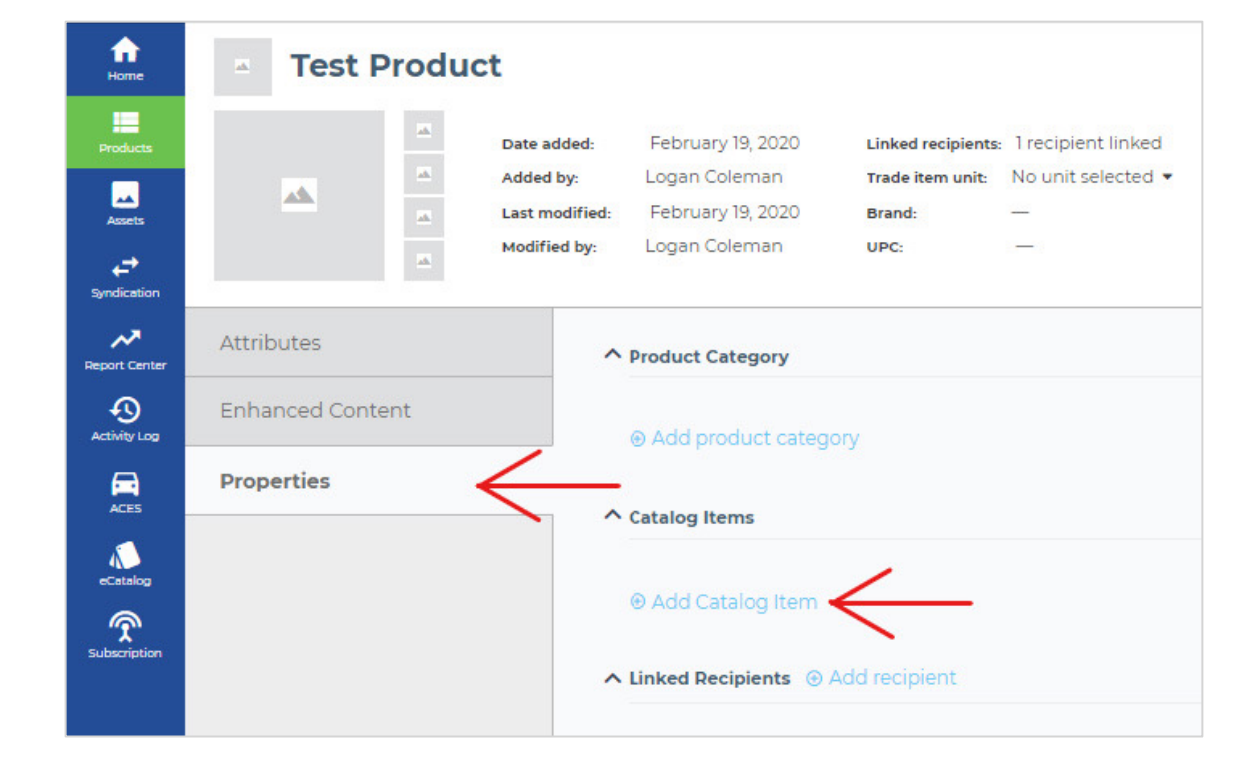

2. Click Add Catalog Item

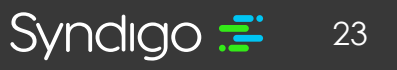

- 3. Select the appropriate GLN/Target Market combination(s), or click Add target market to add a new target market
- 4. Click Apply Catalog Items

| Catalog Items       |                  |       |                | ×  |
|---------------------|------------------|-------|----------------|----|
| Add the associated  | d target markets |       |                |    |
| Demo Acct 1 New (0  | 0225554454554)   |       |                |    |
| 🗲 🗹 🔳 United        | States           | TARG  | et market: 840 |    |
| Add target mar      | ket              |       |                |    |
| Featherlite Ladders | (000000000017)   |       |                |    |
| 🗌 时 Canada          | а                | TARG  | et market: 124 |    |
| 🔲 📕 United          | States           | TARG  | et market: 840 |    |
| Add target mar      | ket              |       |                |    |
| Footballs-1 (002255 | 5445440)         |       |                |    |
| 🗌 🔳 Afghar          | nistan           | TARG  | et market: 004 |    |
| 🗆 陆 Canada          | a                | TARG  | et market: 124 |    |
| Mexico              | )                | TARG  | et market: 484 |    |
| 🔲 📕 United          | States           | TARG  | et market: 840 |    |
| Add target mar      | ket              |       |                |    |
| New GLN (02255544   | 454578)          |       |                |    |
| 🔲 📕 United          | States           | TARCI | et market: 840 |    |
| Add target mar      | ket              |       |                |    |
|                     |                  |       |                |    |
|                     |                  | ADD C | ATALOG ITEN    | 45 |

#### To add Catalog Items to multiple products

- 1. From the **Products** page, select the products to which you want to add a catalog item(s)
- 2. Click Add catalog items

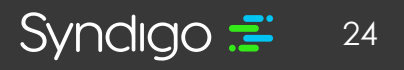

| 9125 Products (2 S                 | elected   Select all )                               |                                                           | CREATE NEW IMPORT Search           |
|------------------------------------|------------------------------------------------------|-----------------------------------------------------------|------------------------------------|
| <ul> <li>Manage Columns</li> </ul> | ♥ Add Filter                                         |                                                           |                                    |
| 🖌 Edit 🏒 Bulk Ed                   | it 🐵 Add to product set 👒 Link to recipient 🌒 Add ca | talog items 1, Export  Archive  Manage product life-cycle |                                    |
|                                    | Droduct Name                                         | Model Number                                              | Description                        |
|                                    | No Product Name                                      | indui humber                                              | Description                        |
| 2                                  | No Product Name                                      |                                                           | Watertech 60- In Whirloool Rath    |
|                                    | No Product Name                                      |                                                           | Watertech 72- In. Whirloool Bath   |
|                                    | No Product Name                                      |                                                           | Watertech 60- In, Whirlpool Bath   |
|                                    | No Product Name                                      | Z850                                                      | Rotary Tool Bit                    |
| 0                                  | No Product Name                                      |                                                           |                                    |
| 0                                  | No Product Name                                      | PB120                                                     | 12 V Max Compact Jobsite Radio     |
|                                    | No Product Name                                      | ABC4                                                      |                                    |
| 0                                  | No Product Name                                      | ABC5                                                      |                                    |
|                                    | No Product Name                                      | RCSS2164                                                  | Straight Shank Rebar Cutter        |
|                                    | No Product Name                                      | 21931                                                     | Professional Die Stock             |
|                                    | No Product Name                                      | DB443C                                                    | 4 In. Continuous Rim Diamond Blade |
|                                    | No Product Name                                      | 30409                                                     | Scroll Saw Blade                   |
|                                    | No Product Name                                      | BSTE3                                                     | #3 Straight Flute Screw Extractor  |
|                                    | No Product Name                                      | BL2158                                                    | Black Oxide Drill Bits             |
|                                    | No Product Name                                      | 18316                                                     | Carbon Steel Hole Saw              |
|                                    | No Product Name                                      | 941                                                       | Aluminium Oxide Grinding Stone     |
|                                    | No Product Name                                      | 27389                                                     | 6 In. Pozidriv Power Bit           |

- Select the appropriate GLN/Target Market combination(s), or click Add target market to add a new target market
- 4. Click **Add Catalog Items** to add to all the selected products.

| dd the associated target markets                                                                                                    |                    |
|----------------------------------------------------------------------------------------------------|--------------------|
| _                                                                                                    |                    |
| Demo Acct I New (U2255544545454)                                                                                                    | TADOST MADVET. 840 |
|                                                                                                    | INRUEI MARKEL      |
| Add target market                                                                                                    |                    |
| Featherlite Ladders (0000000000017)                                                                                                    |                    |
| Canada                                                                                                    | TARGET MARKET: 124 |
| 🔲 📕 United States                                                                                                    | TARGET MARKET: 840 |
| Add target market                                                                                                    |                    |
| Footballs-1 (0022555445440)                                                                                                    |                    |
| 🗌 📕 Afghanistan                                                                                                    | TARGET MARKET: 004 |
| 🗋 📔 Canada                                                                                                    | TARGET MARKET: 124 |
| Mexico                                                                                                    | TARGET MARKET: 484 |
|                                                                                                    | TARGET MARKET: 840 |
| 🗌 📕 United States                                                                                                    |                    |
| United States     Add Larget market                                                                                                    |                    |
| Cunited States Cunited States Cunit |                    |
| Climited States Climited States Climited Stat | TARGET MARKET: 840 |

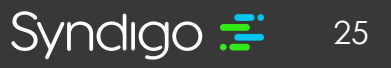

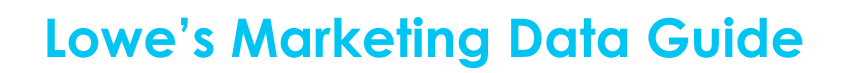

#### **STEP 3: POPULATE YOUR GDSN DATA**

- 1. From the **Products** page, select the product(s) that you wish to add GDSN data for.
- 2. Select Edit or Bulk Edit (based on the number of items selected)

| fr<br>Home              | 9125 Products (1 Se | lected   Select all )                                                     |
|-------------------------|---------------------|---------------------------------------------------------------------------|
| Products                | Manage Columns      | ≂ Add Filter                                                              |
| Assets                  | Edit Zelik Ed       | it ⊕ Add to product set ∞ Link to recipient ⊕ Add catalog items 1. Export |
| <b>↓</b><br>Syndication | 🗌 Image             | Product Name 🔺                                                            |
| Report Center           |                     | No Product Name                                                           |
| Ð                       |                     | No Product Name                                                           |
| Activity Log            |                     | No Product Name                                                           |
| ACES                    |                     | No Product Name                                                           |
| eCatalog                |                     | No Product Name                                                           |
| Subscription            |                     | No Product Name                                                           |
|                         |                     |                                                                           |

3. Change the recipient view by selecting Lowe's GDSN > Lowe's Required GDSN Attributes (located in the **Attribute** section of **Edit**, or at the top of the page in **Bulk Edit**.

|                                                                                                    | Date added:<br>Added by:<br>Last modified: | September 12, 2019<br>Oetlinger Mark<br>September 12, 2019 | Linked recipients:<br>Trade item unit:<br>Brand: | 1 recipient linked<br>No unit selected 💌<br>— |               |         |
|----------------------------------------------------------------------------------------------------|--------------------------------------------|------------------------------------------------------------|--------------------------------------------------|-----------------------------------------------|---------------|---------|
| Attributes                                                                                              | Modified by:                               | Oetlinger Mark                                             | UPC:                                             | _                                             |               |         |
|                                                                                                    | Lowe                                       | s - GDSN - Lowe's                                          | s Required GDSI                                  | N Attributes                                  | 公             |         |
| Lowe's - GDSN                                                                                           | Linke                                      | ed Recipients                                              | Requiren                                         | nent Set                                      |               |         |
| Readiness Score                                                                                         | - O S                                      | iyndigo 🌗 🛛 🗕                                              |                                                  | 's Required GDSN At                           | ttributes 🛛 🔊 | eds Att |
|                                                                                                    |                                            |                                                            |                                                  |                                               |               |         |
| <br>]                                                                                                   | 1% O S                                     | lyndigo GDSN                                               |                                                  |                                               |               |         |
| Critical Errors (0)                                                                                     |                                            | iyndigo GDSN<br>.owe's - GDSN リ                            | 50 m                                             |                                               |               |         |
| Critical Errors (0)     Needs Review (1)                                                                |                                            | iyndigo GDSN<br>.owe's - GDSN 🌗                            |                                                  |                                               |               |         |
| Critical Errors (0)  Needs Review (1)  Required Not Populated (46)                                      |                                            | iyndigo CDSN<br>.awe's - GDSN 🌗                            |                                                  |                                               |               |         |
| Critical Errors (2)  Critical Errors (2)  Needs: Review (1)  Required Not Populated (46 Jump to Section |                                            | yndigo CDSN<br>.owe's - GDSN 🌗                             |                                                  |                                               |               |         |
| Critical Errors (0)  Reecis Review (1)  Required Not Populated (45  Sump to Section  Primary (8)        |                                            | yndigo CDSN<br>.owe's - CDSN 🔋                             |                                                  |                                               |               |         |

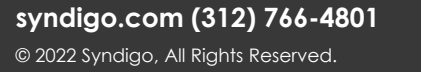

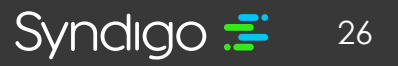

| No.                              | Attributes                                       | Lowe's - CDSN - Lowe's Required CDSN Attributes                                |
|----------------------------------|--------------------------------------------------|--------------------------------------------------------------------------------|
| Activity Lag                     | Lowe's - GDSN<br>Readiness Score                 | Language English (US) *                                                        |
| ACES                             | Critical Econ (0)                                | Primary globalTradeternNumber (CTIN)* 0     Max 14 characters                  |
| Subsectivition                   | Needs Review (I)     Required Not Populated (46) | Add Override Short Description* 0 Add Override short                           |
|                                  | Sump to Section                                  | Functional Name" © Max 35 characters                                           |
|                                  | Primary (81)<br>Multi-Value (63)                 | Packaging Level <sup>+</sup> O                                                 |
|                                  | Optional (58)                                    | © Add Override                                                                 |
|                                  | Storage and Handling temperatures [4]            | Layers Her Fallet 0  O Add Override  Eners Per Palet Layer 0  O Add Override   |
| Configurations                   |                                                  | modeMumber: 0     Max 70 characters       0 Add Override     Max 70 characters |
| Ny Account                       |                                                  | eitemstel/AddetNumber_Lows 0 Max 20 characters                                 |
| Contact Support                  | Enhanced Content                                 | Country of Origin ©                                                            |
| Privacy Publicy<br>© Syndigo LLC | Properties                                       | importClassificationType © v                                                   |

4. Populate the required attributes, denoted by a Red color

For more information and "Bulk Edit" shortcuts for populating your data, please refer to Editing Products in Bulk section of this document

#### **STEP 4: CREATE A PACKAGING HEIRARCHY**

A packaging hierarchy is a linkage of packaging levels for any given product. The most used packaging levels include Each/Base, Inner Pack, Case, and Pallet. You can create a packaging hierarchy for an item by easily forming a Parent and Child GTIN relationship. This allows for the publication of both the Parent and Child level GDSN data through a single subscription to the Parent item (when publishing GDSN data, only publish the highest level of the packaging hierarchy).

**Note:** All packaging levels must be created as a unique product in the CXH platform BEFORE those levels can be included in a packaging hierarchy.

#### To Create a Packaging Hierarchy

1. Ensure all levels of your hierarchy have the proper Trade Item Unit listed

| fr<br>Home    | Test Product #A                    | A-CK                                                                                                    |                                                          |                                                                 |                 |
|---------------|------------------------------------|----------------------------------------------------------------------------------------------------|----------------------------------------------------------|-----------------------------------------------------------------|-----------------|
| Products      | Date a<br>Addee<br>Last n<br>Modif | added: November 13, 2019<br>d by: Crystal Kerrens<br>nodified: February 19, 2020<br>ied by: Service User | Linked recipients:<br>Trade item unit:<br>Brand:<br>UPC: | 0 recipients linked<br>Case •<br>Base Unit Or Each<br>✓ Case    | ←               |
| Report Center | Attributes                         | Syndigo - Syndigo Defa                                                                                   | ult                                                      | <ul> <li>Pack or Inner Pack</li> <li>Display Shipper</li> </ul> | ☆               |
| Activity Log  |                                    | Language: 💻 English (US) 💌                                                                               |                                                          | Pallet<br>Mixed Module                                          |                 |
| ACES          | N/A                                | ∧ Marketing                                                                                              |                                                          | Transport Load                                                  |                 |
| eCatalog      | Critical Errors (0)                | Product Name* 🛈                                                                                          |                                                          |                                                                 | Test Product #A |
| Subscription  | Required Not Populated (13)        | Short Description* ①                                                                                     |                                                          |                                                                 | Test Product #A |

2. From the **Edit** view of the desired product, click **Packaging Hierarchy**, located at the top righthand corner of the page

| <b>1</b>                                | - Test Product                            |                                                                                                    |                     | SAVE CHANGES VERIFY PUBLISH                                                                                                    |
|-----------------------------------------|-------------------------------------------|----------------------------------------------------------------------------------------------------|---------------------|----------------------------------------------------------------------------------------------------|
|                                         | Added<br>Added<br>Added<br>Added<br>Added | Medi February 19. 2020 Livied respirents i recipient livied<br>by Logan Coleman Teels items with No.init selected *<br>adfleds February 19. 2020 items —<br>Logan Coleman Medi — | ^                   | as Add te aCatalog     as Add te product set     as Duplicate     as Add te product set     as Add te product pages     as Add te product pages     as Archive     as Fitnents     as Packaging Heirarchy |
| AR<br>Depart Canter                     | Attributes                                | Syndigo - Syndigo Default                                                                                                    | ¢.                  | Search Attributes Q                                                                                                    |
| -O-                                     | Syndigo                                   | Languager 📕 English (US) 🍝                                                                                                    |                     | Filter All Attributes + View Default +                                                                                                    |
|                                         | N/A                                       | ∧ Marketing                                                                                                    |                     | + Add ethtbuls                                                                                                    |
| <u>.</u>                                | O Great Series 31                         | Product Name' @                                                                                                    | Test Product        |                                                                                                    |
| adactions                               | Needs Review (1)                          | Short Description'                                                                                                    | Max 35 characters   |                                                                                                    |
|                                         | Jump to Section                           | Marketing Copy* @                                                                                                    | Max 2000 characters |                                                                                                    |
|                                         | Marineting (19)                           | Feature - Benefit Bullet 11 Q                                                                                                    | Max 300 characters  |                                                                                                    |
|                                         | Digital Assets (68)                       | Feature - Benefit Bullet 21 @                                                                                                    | Max 300 characters  |                                                                                                    |
|                                         | Specifications (0)                        | Feature - Benefit Bullet 31 @                                                                                                    | Max 300 characters  |                                                                                                    |
|                                         |                                           | Feature - Benefit Bullet 41 @                                                                                                    | Max 300 characters  |                                                                                                    |
| Carligontions                           |                                           | Search Keywords" Ø                                                                                                    | Max 500 characters  |                                                                                                    |
| Hy Account                              |                                           | globalTradeiternNumber (CTIN)* @                                                                                                    | Max 14 characters   |                                                                                                    |
| Contact Engineers                       | Enhanced Content                          | Internal Supplier Part # 🔘                                                                                                    | Max 256 characters  | 0                                                                                                    |
| E topol<br>Drugsbeley<br>E topologi LLC | Properties                                | MPG Part # (DEM/- @                                                                                                    | Max 100 characters  |                                                                                                    |

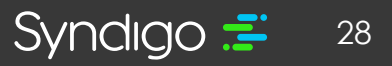

 Click Add Parent to add a higher-level GTIN to the packaging hierarchy (this will be the only option available for items labeled Base Unit or Each) or click Add Child to add a lower-level GTIN to the packaging hierarchy.

| Home          | ✓ Back to Product         | Te |
|---------------|---------------------------|----|
| Products      | Packaging Hierarchy       |    |
| Assets        |                           |    |
| (≓)           | CURRENT ITEM              |    |
| Syndication   | Test Product #A-CK        |    |
| ~             | Add Child Case Add Parent |    |
| Report Center | 40079206000013            |    |
| Ð             |                           |    |
| Activity Log  |                           |    |
| ACES          |                           |    |
| eCatalog      |                           |    |
| Subscription  |                           |    |

4. Select the desired Trade Item Unit of your parent item from the list.

| Home         | < Back to Product                               |
|--------------|-------------------------------------------------|
| Products     | Packaging Hierarchy                             |
| Assets       | CURRENT ITEM                                    |
| Syndication  | Add Child Test Product #A-CK<br>Case Add Parent |
| Activity Log | Trade Item Unit<br>Case                         |
| ACES         | Mixed Module<br>Pallet                          |
| eCatalog     | Transport Load                                  |
| Subscription |                                                 |

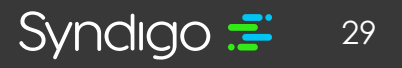

- 5. Select the item that you wish to link
- 6. Click Next

|       |                            | Search         |                 |
|-------|----------------------------|----------------|-----------------|
| Image | Product Name               | GTIN           | Trade Item Unit |
|       | Smoke Test 7-16-19 LWS H   | 20071549046556 | Pallet          |
|       | Oasis Transitional Area Ru | 00764262827347 | Pallet          |
|       |                            | 00810081032261 | Pallet          |
|       | SCT SEL TRF TFESC 20LB     | 10032247158364 | Pallet          |
|       |                            |                |                 |
|       |                            |                |                 |
|       |                            |                |                 |
|       |                            |                |                 |

- 7. Enter the number of child units contained in the parent unit.
- 8. Click Add Hierarchy

| ← Item Quantity                              | ×                                                                  |
|----------------------------------------------|--------------------------------------------------------------------|
| Test Product #A-CK<br>Case<br>40079206000013 | PL Pallet<br>20071549046556<br>How many units fit in this<br>case? |
|                                              | CANCEL ADD HIERARCHY                                               |

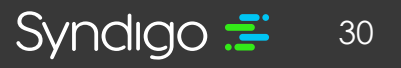

This process can be repeated to add additional Parent/Child relationships between your packaging levels. Once linked, a published "Parent" GTIN will include GDSN information for any linked "Children" GTINs.

To view the Packaging Hierarchy for any product, click **View Packaging Hierarchy** in the Overview Section of a Single Item view.

#### **STEP 5: PUBLISH YOUR GDSN DATA**

#### Publishing a single product

- 1. Select a product from the Products page and click Edit
- 2. Click Publish, located at the top right-hand corner of the page

| <ul> <li>Test Product</li> </ul>           |                                                                                                    |                     | SAVE CHANGES VERIFY PUBLISH                                                                                                    |
|--------------------------------------------|----------------------------------------------------------------------------------------------------|---------------------|----------------------------------------------------------------------------------------------------|
| 40. 10 10 10 10 10 10 10 10 10 10 10 10 10 | er added February 18,2020 Likead recipients 1 recipient<br>ded by Logan Coleman tede ken ank. Base Unit O<br>est medified Pebruary 19,2020 Brief. —<br>edified by Logan Coleman UPC — | roked<br>Each *     | en Add to eCatalog en Add to product ages<br>en Duplicate en Add to product ages<br>en Manage Unegot<br>en Pitments en Packaging Heritrich |
| Attributes                                 | Syndigo - Syndigo Default                                                                                                    | <b>A</b>            | Search Attribules                                                                                                    |
| Syndigo                                    | Language: 🔜 English (US) 📼                                                                                                    |                     | Filter All Attributes + View Default                                                                                                    |
| Readiness Score ()                         | ▲ Marketing                                                                                                    |                     |                                                                                                    |
| Critical Errors (3)                        | Product Name' @                                                                                                    | Test Product        |                                                                                                    |
| Needs Review ()                            | Short Description* @                                                                                                    | Max 35 characters   |                                                                                                    |
| sump to section                            | Marketing Copy* @                                                                                                    | Max 2000 characters |                                                                                                    |
| Marketing (39)                             | Feature - Benefit Bullet I* 🔘                                                                                                    | Max 300 characters  |                                                                                                    |
| Digital Assets (68)                        | Feature - Benefit Bullet 2* @                                                                                                    | Max 300 characters  |                                                                                                    |
| Specifications (0)                         | Feature - Benefit Builet 3r @                                                                                                    | Max 300 characters  |                                                                                                    |
|                                            | Festure - Benefit Builet 4" Q                                                                                                    | Max 300 characters  |                                                                                                    |
|                                            | Search Keywords" @                                                                                                    | Max 500 characters  |                                                                                                    |
|                                            | globalTradeiternNumber (CTIN)* @                                                                                                    | Max 14 characters   |                                                                                                    |
| Enhanced Content                           | Internal Supplier Part # 🔘                                                                                                    | Max 255 characters  |                                                                                                    |
| Properties                                 | MFG Part # IOEMY ID                                                                                                    |                     | -                                                                                                    |

3. Select your recipient from the list of linked recipients and click Publish

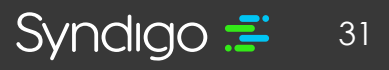

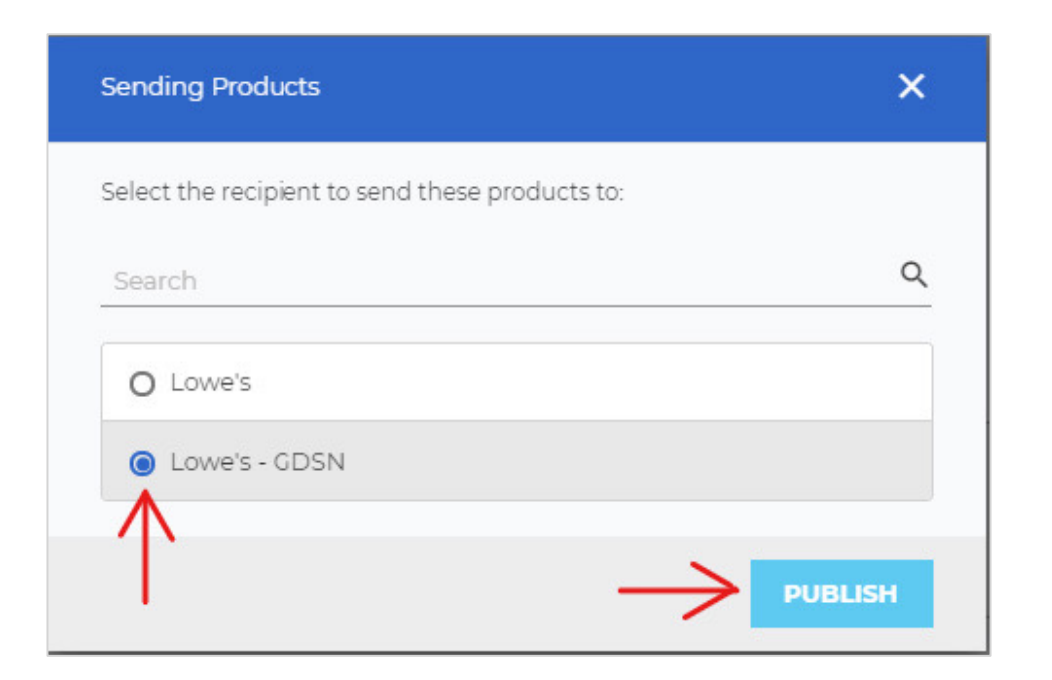

#### Publishing multiple products at once

- 1. From the **Products** page, locate the items you with to publish
  - Note: utilizing the search bar and filters can allow you quicker access to the items
- 2. Select the product(s) you wish to publish.
- 3. Click Bulk Edit
  - Note: Because a Packaging Heirarchy has been created (See STEP 4) you will only need to Publish the Highest packing level GTIN for any given item.

| Manage Colum | ns * Add Ritter                                           |                                                               |                                   |
|--------------|-----------------------------------------------------------|---------------------------------------------------------------|-----------------------------------|
| / ER. / Bu   | ik Edit 🛞 Add to product set 👒 Link to recipient 🌘 Add ca | talog items is Export ID Archive ID Manage product life-cycle |                                   |
| ~ /          |                                                           |                                                               | Resolution                        |
|              |                                                           | Prove Number                                                  | Mescription                       |
|              | No Product Name                                           |                                                               | Ubtantach 85. in Utbidings Bath   |
|              | No Product Name                                           |                                                               | Wetertech 72- In Whitippol Bath   |
|              |                                                           |                                                               | Watertech 60- in: Whirlood Bath   |
|              | No Product Name                                           | 2850                                                          | Retary Tool Bit                   |
|              | No Product Name                                           |                                                               |                                   |
|              | No Product Name                                           | P6120                                                         | 12V Max Compact Jobsite Radio     |
| 2            | No Product Name                                           | A25.4                                                         |                                   |
| 8            | No Product Name                                           | ABCS                                                          |                                   |
| 5            | No Product Name                                           | RC552764                                                      | Straight Shank Rebar Cutter       |
| 5            | No Product Name                                           | 21933                                                         | Professional Die Stock            |
| 2            | No Product Name                                           | DB443C                                                        | 4 in Continuous Rim Diamond Blade |
| 2            | No Product Name                                           | 30409                                                         | Scroll Saw Blade                  |
| 5            | No Product Name                                           | 85763                                                         | #1 Straight Flute Screw Extractor |
| 5            | No Product Name                                           | 8L2/58                                                        | Black Oxide Drill Bits            |
| 2            | No Product Name                                           | 18356                                                         | Carbon Steel Hole Saw             |
| 2            | No Product Name                                           | 541                                                           | Aluminium Oxide Crinding Stone    |
|              | No Product Name                                           | 27389                                                         | 6 h. Pozidriv Power Bit           |

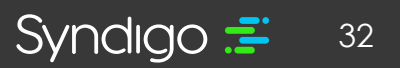

#### 4. Click Publish

| Syndigo -             | Syndigo Default |               | *              | English (US) +  |                  |                     |                          | E CHANGES VERIFY | PUBLISH             |
|-----------------------|-----------------|---------------|----------------|-----------------|------------------|---------------------|--------------------------|------------------|---------------------|
| O Add New             |                 |               |                |                 |                  |                     |                          | Search           | <                   |
| Global Att            | tributes Catego | ory Attribute | a              |                 |                  |                     |                          |                  |                     |
| Readiness             | Needs Revie     | Image©        | Product Name O | Trade Item Unit | Product Category | globalTradeitemNumt | Short Description ()     | Marketing Copy 🔾 | Feature - Ben       |
| Category<br>Required  |                 | 8             |                | Base Unit       |                  | 00000346452747      | 12 V Max Compact Job     |                  | Ultra-thin compac   |
| Category<br>Required  |                 |               |                | Base Unit       |                  | 00810081038461      | Watertech 72- In. Whirl  |                  |                     |
| Category<br>Required  |                 | · 🐨           |                |                 |                  | 00720361006496      | Rotary Tool Bit          |                  | Available in 8 per  |
| Category<br>Required  |                 |               |                |                 |                  | 00000346406870      | Straight Shank Rebar C   |                  | Unique flute geom   |
| Category<br>Required  |                 |               |                |                 |                  | 00045325219317      | Professional Die Stock   |                  | For easy starting   |
| Category<br>Required  |                 |               |                |                 |                  | 00000346347746      | 4 In. Continuous Rim Di  |                  | 7/8 In., 20mm, and  |
| category<br>Required  |                 |               |                |                 |                  | 00045325304099      | Scroll Saw Blade         |                  | Saws wood, plasti   |
| /islagory<br>Required |                 |               |                |                 |                  | 00000346622379      | #3 Straight Flute Screw  |                  | Screw extractors -  |
| Category<br>Required  |                 | •             |                |                 |                  | 00000346331516      | Black Oxide Drill Bits   |                  | Speed helix design  |
| Category<br>Required  |                 |               |                |                 |                  | 00045325183168      | Carbon Steel Hole Saw    |                  | For cutting woods   |
| Category<br>Required  |                 |               |                |                 |                  | 00080596009410      | Aluminium Oxide Grindi   |                  | Ideal for sharpenin |
| Category<br>Required  |                 |               |                |                 |                  | 00662404273895      | 6 In. Pozidriv Power Bit |                  | Extra hard Pozidriv |
| Calegory<br>Required  |                 | •             |                |                 |                  | 00000346329223      | Black Oxide Drill Bits   |                  | Speed helix design  |
| Category<br>Required  |                 |               |                |                 |                  | 00000346484687      | 6 In Square #3 Double    |                  | 10X life over stand |
| Category<br>Required  |                 |               |                |                 |                  | 00000346391008      | Laser Receiver           |                  | Dual-Sided LCD d    |
| Category<br>Required  |                 |               |                |                 |                  | 00000346050097      | Router Bit               |                  | Replacement Cutt    |
| Category<br>Required  |                 | 8             |                |                 |                  | 00000346396997      | Auger Bit                |                  | Bosch Daredevil**   |
| Category<br>Required  |                 | 8             |                |                 |                  | 00090991522490      | Spade Bit                |                  | Featur              |
| Category<br>Required  |                 |               |                |                 |                  | 00045325301234      | Reciprocating Saw Blade  |                  | High-can aleel      |

- 5. Select Lowe's GDSN from the recipient list
- 6. Click Publish

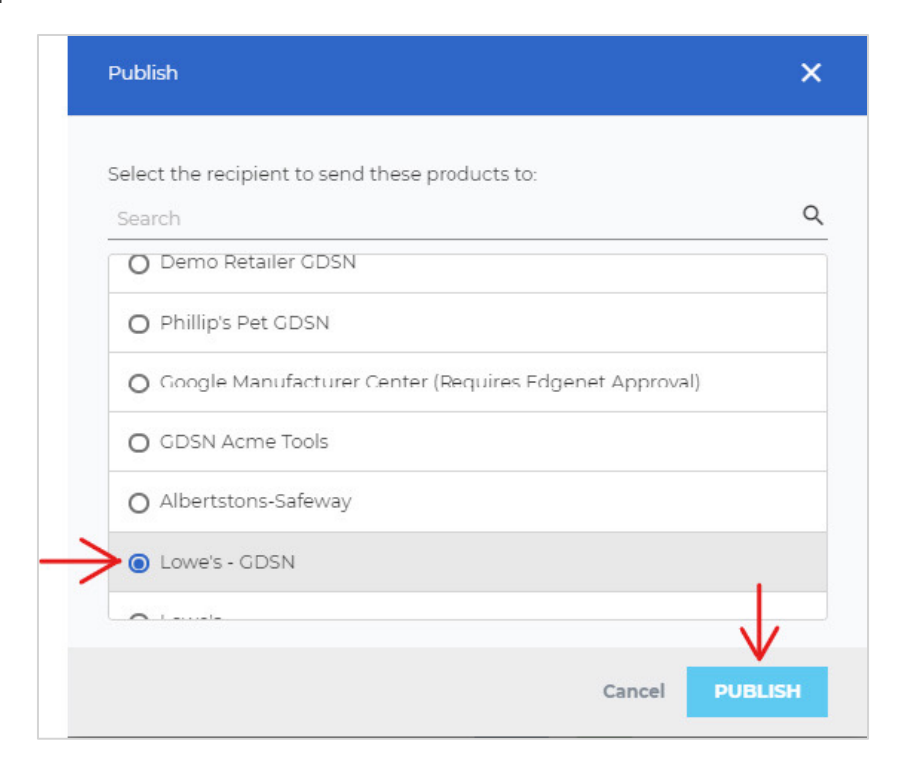

syndigo.com (312) 766-4801 © 2022 Syndigo, All Rights Reserved.

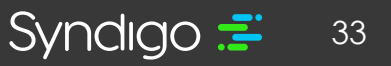

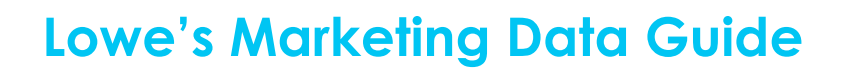

### **ADDING LOWE'S CORE MARKETING**

In addition to the **Initiate** and **GDSN** data, Lowe's also collects Core Marketing data from within the CXH platform. The **Lowe's Core Marke**ting requirement set is where vendors will populate Feature Benefit Bullets, Digital Assets, and Specification data (previously referred to as Classification data).

#### STEP 1: LINK TO LOWES CORE MARKETING REQUIREMENT SET

- 1. From the **Products** page, select the product(s) you want to link.
- 2. Click Link to Recipient

| fin<br>Home             | 20 Pro | ducts (1 Selee | cted   Select all)                                                     |
|-------------------------|--------|----------------|------------------------------------------------------------------------|
| Products                | Man    | age Columns    | ₹ Add Filter                                                           |
| Assets                  | / Ec   | dit 🕜 Bulk Ed  | it ⊕ Add to product set ⇔ Link to recipient ⊕ Add catalog items 1, Exp |
| <b>↓</b><br>Syndication |        | Image          | Product Name 🔺                                                         |
| Report Center           |        |                | Catalog Item Test Production                                           |
| Ð                       |        |                | marcy test product                                                     |
| Activity Log            |        |                | marcy Test Production                                                  |
| ACES                    |        |                | My Test Product                                                        |
| eCatalog                |        |                | My Test Product                                                        |
| Subscription            |        | 0              | New GDSN Test Product Smoke 2-15-20                                    |
|                         |        |                | Smoke Test Product 2-15-20                                             |
|                         |        |                | Test Product                                                           |
|                         | >⊴     |                | Test Product                                                           |

- 3. Select Lowe's > Lowe's Core Marketing
- 4. Click Apply Link
  - **Note:** As explained in the "Creating a New Product" section of this document, users can link a recipient from the Overview section of the Product Details Page for any product.

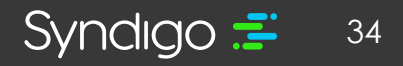

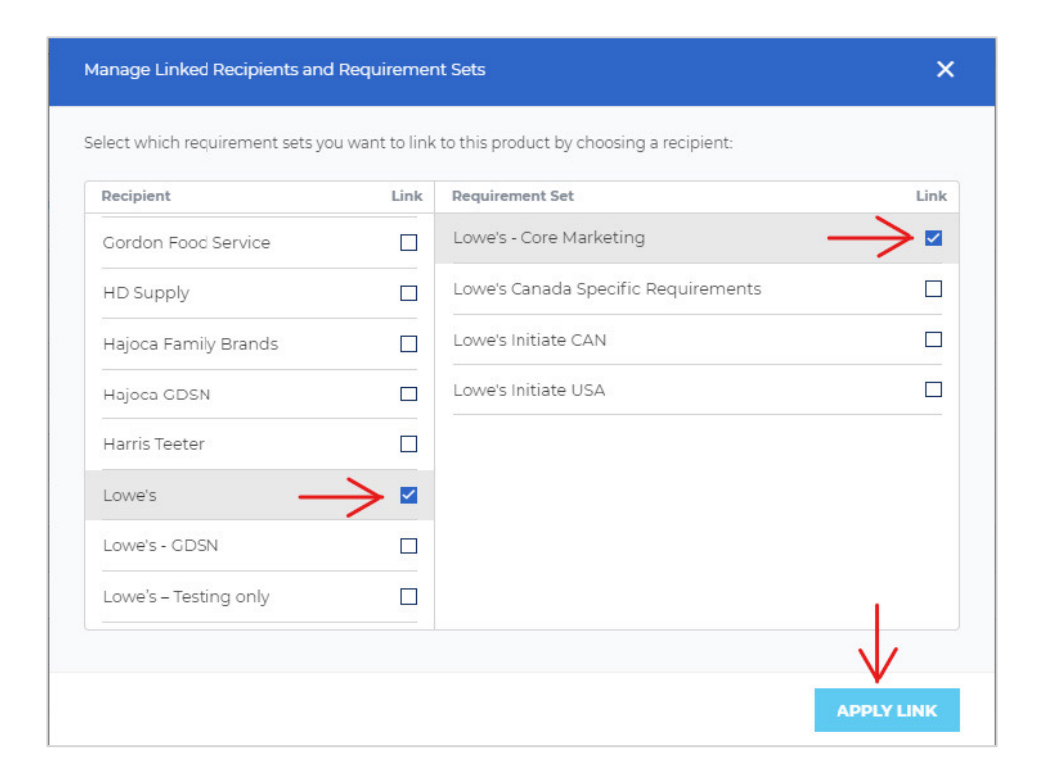

#### STEP 2: CLASSIFYING YOUR PRODUCTS (MANAGE CATEGORY)

Lowe's requires that all products be classified using the Lowe's Taxonomy. Once a product category is assigned, a list of "Specification" attributes will appear at the bottom of the Lowe's Core Marketing requirement set. These attributes are specific to the product category that was assigned by the user.

#### To Classify a Single Product

- 1. From the **Products** page, select the product for which you want to add a product category.
- 2. Click Edit

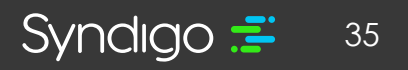

| 125 Products (1 S | elected   Select all ) | CREATE NEW IMPORT Search |                                    |  |
|-------------------|------------------------|--------------------------|------------------------------------|--|
| Manage Columns    | * Add Filter           |                          |                                    |  |
| / Edit / Bulk Ed  |                        | alog items 1/4 Export    |                                    |  |
| Image             | Product Name 🔺         | Model Number             | Description                        |  |
| $\sim$            | No Product Name        |                          |                                    |  |
|                   | No Product Name        |                          | Watertech 60- in: Whirlpool Bath   |  |
|                   | No Product Name        |                          | Watertech 72- In. Whirlpool Bath   |  |
|                   | No Product Name        |                          | Watertech 60- In. Whirlpool Bath   |  |
| . 🥶               | No Product Name        | Z850                     | Ritary Tool Bit                    |  |
|                   | No Product Name        |                          |                                    |  |
|                   | No Product Name        | PB120                    | 12V Max Compact Jobsite Radio      |  |
| U                 | No Product Name        | ABC4                     |                                    |  |
|                   | No Product Name        | ABC5                     |                                    |  |
|                   | No Product Name        | RC552164                 | Straight Shank Rebar Cutter        |  |
|                   | No Product Name        | 21931                    | Professional Die Stock             |  |
|                   | No Product Name        | DB443C                   | 4 in. Continuous Rim Diamond Blade |  |
|                   | No Product Name        | 30409                    | Scroll Saw Blade                   |  |
|                   | No Product Name        | BSTE3                    | #3 Straight Flute Screw Extractor  |  |
|                   | No Product Name        | BL2158                   | Black Oxide Drill Bits             |  |
|                   | No Product Name        | 18316                    | Carbon Steel Hole Saw              |  |
|                   | No Product Name        | 941                      | Aluminium Oxide Crinding Stone     |  |
|                   | No Product Name        | 27389                    | 6 h. Pozidriv Power Bit            |  |

- Click the Properties tab, located at the bottom left-hand corner of the screen
- 4. Click Add Product Category
- 5. Select **Lowe's** from the available Taxonomy list.
  - Note: A product must first be assigned to Lowe's as a recipient
     <u>BEFORE</u> a Lowe's product category can
     be assigned. [See "Linking Products to a Recipient (Lowe's)]

| forme              | - No P       | roduc    | t Name                                                     |                                                                   |                                                  |                                                                            |
|--------------------|--------------|----------|------------------------------------------------------------|-------------------------------------------------------------------|--------------------------------------------------|----------------------------------------------------------------------------|
| Products<br>Assets | *            |          | Date added:<br>Added by:<br>Last modified:<br>Modified by: | May 21, 2018<br>Service User<br>November 25, 2019<br>Service User | Linked recipi<br>Trade item ur<br>Brand:<br>UPC: | ante: 5 recipients linked<br>nit: Base Unit Or Each ▼<br>—<br>041193038883 |
| Report Center      | Attributes   |          | ^                                                          | Product Category                                                  |                                                  |                                                                            |
| Activity Log       | Enhanced Cor | itent    |                                                            |                                                                   |                                                  |                                                                            |
| ACES               | Properties   | <u> </u> | ^                                                          | Syndigo<br>Lowe's                                                 |                                                  |                                                                            |
| Subacription       |              |          |                                                            | United States                                                     |                                                  |                                                                            |

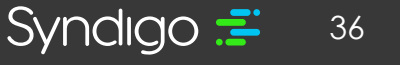

syndigo.com (312) 766-4801 © 2022 Syndigo, All Rights Reserved.
- 6. There are multiple ways to find your appropriate Product Category
  - **Browse:** Click through each "branch" of the categories until no further classification can be selected.
  - **Search:** Click the Search option and start typing the desired category for your products. A list of categories will auto populate. Scroll and select the category that best fits your product.
  - **Recent:** Will show a list of categories that you have recently applied to other products.
- 7. Once selected, click **Save**

| Lowe's Select a Category |                             |                           |
|--------------------------|-----------------------------|---------------------------|
| Browse Search Recent     |                             | 13 Classifications        |
| APPLIANCES               | DECOR                       | FLOORING                  |
| HARDWARE                 | KITCHENS & BATH             | LAWN & GARDEN             |
| LIGIITING                | LUMBER & BUILDING MATERIALS | MILLWORK                  |
| PAINT                    | ROUGH PLUMBING & ELECTRICAL | SEASONAL & OUTDOOR LIVING |
| TOOLS                    |                             |                           |
|                          |                             | $\checkmark$              |
| Request a classification |                             | Cancel SELECT             |

#### To classify multiple products

- 1. From the **Products** page, select the products that you wish to work with.
- 2. Click Bulk Edit

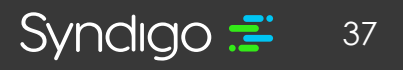

| fr<br>Home              | 9125 Products (25 Selected   Select all )                                                                               |                               |              |  |  |  |  |  |
|-------------------------|----------------------------------------------------------------------------------------------------|-------------------------------|--------------|--|--|--|--|--|
| Products                | Manage Columns                                                                                                    | ■ Manage Columns 〒 Add Filter |              |  |  |  |  |  |
| Assets                  | ✓ Edit ✓ Bulk Edit ⊕ Add to product set ∞ Link to recipient ⊕ Add catalog items ¼ Export ■ Archive ■ Manage product set |                               |              |  |  |  |  |  |
| <b>↓</b><br>Syndication |                                                                                                    | Product Name 🔺                | Model Number |  |  |  |  |  |
| Report Center           |                                                                                                    | No Product Name               |              |  |  |  |  |  |
| Ð                       |                                                                                                    | No Product Name               |              |  |  |  |  |  |
| Activity Log            | <b>Z</b>                                                                                                    | No Product Name               |              |  |  |  |  |  |
| ACES                    |                                                                                                    | No Product Name               |              |  |  |  |  |  |
| eCatalog                |                                                                                                    | No Product Name               | ZB50         |  |  |  |  |  |
| Subscription            |                                                                                                    | No Product Name               |              |  |  |  |  |  |
|                         |                                                                                                    | No Product Name               | PB120        |  |  |  |  |  |
|                         |                                                                                                    | No Product Name               | ABC4         |  |  |  |  |  |
|                         |                                                                                                    | No Product Name               | ABC5         |  |  |  |  |  |

3. At the top of the page, click the recipient to select Lowe's > Lowe's Core Marketing

#### 4. Double Click within the Lowe's Category cell

5. Browse, Search, or select from a list of recent categories that you have used to find the appropriate product category for your item.

| ÷.                | Product Index                         | Product Index > Total Selected: 24 Products           |         |                 |                 |                 |                     |  |  |
|-------------------|---------------------------------------|-------------------------------------------------------|---------|-----------------|-----------------|-----------------|---------------------|--|--|
| fr<br>Home        | Lowe's - Lo                           | Lowe's - Lowe's - Core Marketing 🔶 📩 🖺 English (US) 🔹 |         |                 |                 |                 |                     |  |  |
| Products          | O Add New                             | Add New D Copy Down                                   |         |                 |                 |                 |                     |  |  |
| Assets            | Clobal Attributes Category Attributes |                                                       |         |                 |                 |                 |                     |  |  |
| e≓<br>Syndication | Readiness                             | Needs Revie                                           | Image ① | Product Name () | Trade Item Unit | Lowe's Category | globalTradeitemNumi |  |  |
| Proof Center      | Category<br>Required                  |                                                       | 0       |                 | Base Unit       | $\leftarrow$    | 00810081031646      |  |  |
| •0                | Category<br>Required                  |                                                       |         |                 |                 |                 | 1234567894          |  |  |
| Activity Log      | Category<br>Required                  |                                                       |         |                 | Base Unit       |                 | 00810081032438      |  |  |
| ACES .            | Category<br>Required                  |                                                       |         |                 | Base Unit       |                 | 00810081031080      |  |  |
| eCatalog          | Category<br>Required                  |                                                       |         |                 | Base Unit       |                 | 00810081031691      |  |  |
| 2                 | Category<br>Required                  |                                                       | •       |                 | Base Unit       |                 | 00810081032537      |  |  |
|                   | Category<br>Required                  |                                                       |         |                 | Base Unit       |                 | 00810081038522      |  |  |
|                   | Category<br>Required                  |                                                       |         |                 | Base Unit       |                 | 00810081030366      |  |  |
|                   | Category<br>Required                  |                                                       |         |                 | Base Unit       |                 | 00810081031226      |  |  |
|                   | Category<br>Required                  |                                                       |         |                 | Base Unit       |                 | 00810081031240      |  |  |
|                   | Category<br>Required                  |                                                       | 0       |                 | Base Unit       |                 | 00810081030724      |  |  |
|                   | Category<br>Required                  |                                                       | 0       |                 | Base Unit       |                 | 00810081031608      |  |  |

• **Note:** The **Copy Down** shortcut will allow you to quickly apply a single category to multiple products. For more information on using the Copy Down shortcut, please refer to the Editing Products in Bulk section of this document.

#### To request a product category

While finding the right category for your products may take a few minutes, the chances that your product requires a newly created classification are very limited. If you feel like your products do in fact require a new classification, you can request one from the Syndigo team.

- 1. Click Add Product Category in the Properties section of Edit view, or double-click the Lowe's Category field in Bulk Edit.
- 2. Click the **Request a classification** link & The "Request product category modal will appear

| 9. Search  |                             | 13 Classificatio          |
|------------|-----------------------------|---------------------------|
| APPLIANCES | DECOR                       | FLOORING                  |
| HARDWARE   | KITCHENS & BATH             | LAWN & GARDEN             |
| LIGHTING   | LUMBER & BUILDING MATERIALS | MILLWORK                  |
| PAINT      | ROUGH PLUMBING & ELECTRICAL | SEASONAL & OUTDOOR LIVING |
| TOOLS      |                             |                           |
|            |                             |                           |

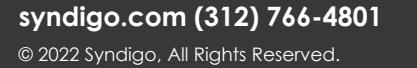

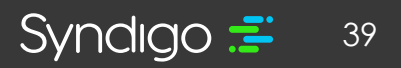

- 3. Specify the following:
  - Product Description: Provide a brief description of the product
  - GTIN: Provide the 14-digit GTIN
  - **Suggested Product Category:** Enter a name for a new product category that you want to include.
  - Any additional information: What else should Syndigo know while processing your request?
  - Choose a way for us to contact you: Expect a response in 24-48 hours
- 4. Click **Request.** This sends a request to the Syndigo Taxonomy team who will contact you by your preferred method designated in the form.

| Request product category                                                                  | ×    |
|-------------------------------------------------------------------------------------------|------|
| Product Description                                                                       |      |
|                                                                                           |      |
| GTIN 🗲 🗕                                                                                  |      |
| 00810081038522                                                                            |      |
| Suggested Product Category                                                                |      |
| Any additional information                                                                |      |
|                                                                                           |      |
| Choose a way for us to contact you. (Usually takes 1-2 business date<br>Emai O Phone Call | iys) |
|                                                                                           |      |

syndigo.com (312) 766-4801 © 2022 Syndigo, All Rights Reserved.

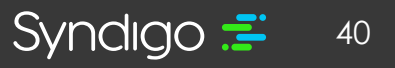

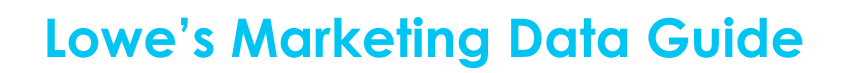

#### STEP 3: POPULATE YOUR LOWE'S CORE MARKETING DATA

- 1. From the **Products** page, select the product(s) that you wish to work with.
- 2. Click Edit OR Bulk Edit

| fr<br>Home              | 9125 Products (1 Selected   Select all ) |                                                                          |  |  |  |  |  |  |
|-------------------------|------------------------------------------|--------------------------------------------------------------------------|--|--|--|--|--|--|
| Products                | Manage Columns                           | ₹ Add Filter                                                             |  |  |  |  |  |  |
| Assets                  | Z Edit Z Bulk Edi                        | it ⊕ Add to produc: set ⇔ Link to recipient ⊕ Add catalog items ¼ Export |  |  |  |  |  |  |
| <b>↓</b><br>Syndication | 🗌 Image                                  | Product Name 🔺                                                           |  |  |  |  |  |  |
| Report Center           |                                          | No Product Name                                                          |  |  |  |  |  |  |
| Ð                       |                                          | No Product Name                                                          |  |  |  |  |  |  |
| Activity Log            |                                          | No Product Name                                                          |  |  |  |  |  |  |
| ACES                    |                                          | No Product Name                                                          |  |  |  |  |  |  |
| eCatalog                |                                          | No Product Name                                                          |  |  |  |  |  |  |
| Subscription            |                                          | No Product Name                                                          |  |  |  |  |  |  |
|                         |                                          |                                                                          |  |  |  |  |  |  |

- 3. Navigate to the Lowe's > Lowe's Core Marketing Requirement Set
- 4. Complete the required attributes, which will be highlighted in Red
- Once you have completed all required attributes in the Requirement Set, your **Readiness** Score should be 100%
- 6. Click Publish

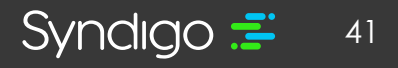

| Test Product                                                                      |                                                                                                    |                     | SAVE CHARLES VERIFY PUB                                                                                                    |
|-----------------------------------------------------------------------------------|----------------------------------------------------------------------------------------------------|---------------------|----------------------------------------------------------------------------------------------------|
|                                                                                   | Not abbed Televisry 10, 2020 Leaked recipients. 2 recipients in<br>solid by Logan Scheman made here and Base Unit Or Ea<br>ant medified. February 18, 2020 Brand. —<br>neeffied by Logan Colomán UNIC. — | ord<br>h =          | es Add to product product prod |
| Attributes                                                                        | Lowe's - Lowe's - Core Marketing                                                                                                    | *                   |                                                                                                    |
| Lowe's                                                                            | Language K English (US) -                                                                                                    |                     | Prise: Ad Attributes - View: Ceffeult                                                                                                    |
| Publication Status                                                                | Accortment Number @                                                                                                    |                     |                                                                                                    |
| No. 2 (dt)/ad                                                                     |                                                                                                    |                     |                                                                                                    |
| 125 c                                                                             | territ represent G                                                                                                    |                     |                                                                                                    |
| 0 terrent                                                                         | Country @                                                                                                    | · ·                 |                                                                                                    |
| · ·····                                                                           | Merchandise Sub Division (D                                                                                                    |                     |                                                                                                    |
| * Required Not Populated [4]                                                      | Cropship Rem? Q                                                                                                    | O Yes O No 🛞 N/A    |                                                                                                    |
| Jump to Section                                                                   |                                                                                                    |                     |                                                                                                    |
| Lowes Identifiers (Read-Ding)<br>Optimizer mutilitie requested home<br>Lowes (11) | ➤ Vendor Marketing Attributes                                                                                                    |                     |                                                                                                    |
| Nerdor Naneting Attributes (2)                                                    | gisbell'redelternikumber (CTH)* ()                                                                                                    | Max 14 Chargetters  | $\leftarrow$                                                                                                    |
| Spectframm (3)                                                                    | Highert Level CTNP- ()                                                                                                    |                     | 4                                                                                                    |
| Digital Assars (Wages) (21)                                                       |                                                                                                    |                     |                                                                                                    |
| Digital Assets (550 Speci (1)                                                     | Product Name: @                                                                                                    | Test Product        |                                                                                                    |
| Digital Asians (Volence III)                                                      | MPC Part # (DEM): @                                                                                                    | Atan 100 characters | $\longrightarrow$                                                                                                    |
| Enhanced Content                                                                  | California Proposition 65 Warring Required" (0                                                                                                    | O Ves O No          |                                                                                                    |
| Properties                                                                        |                                                                                                    |                     |                                                                                                    |

- 7. Select Lowe's
- 8. Click Publish

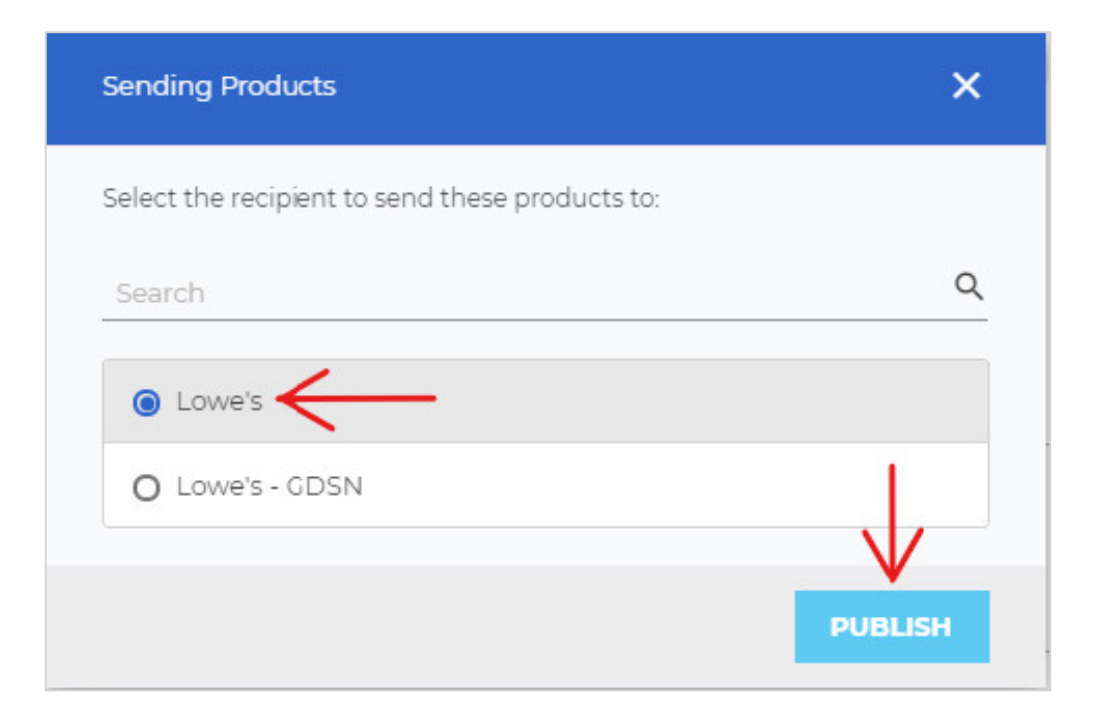

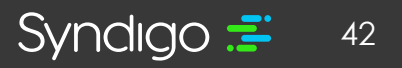

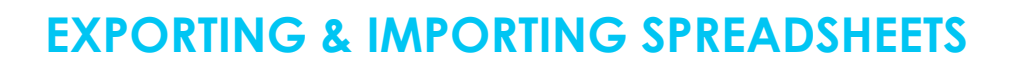

Users can export recipient-specific spreadsheets to edit and manage product content. Whether creating a blank spreadsheet or exporting products that currently exist in the platform, users will define the parameters of that export (Recipient, Requirement Set, Language, and Taxonomy). Once an export is created, the file will be sent to the user via email.

Users can add as many different spreadsheets to an export as needed. Prior to exporting, an export summary will be provided for review. A separate spreadsheet will generate for each set of defined criteria.

### **EXPORTING A BLANK SPREADSHEET**

| oduct Exports | File Name<br>1-prod.xlsx                                  | Import Date 🔻               |                  | $\Lambda$     |  |
|---------------|-----------------------------------------------------------|-----------------------------|------------------|---------------|--|
| set Exports   | 1-prod.xlsx                                               |                             | User             | Import Status |  |
|               |                                                           | October 28, 2019 7:57 PM    | marcy prodsports | Complete      |  |
|               | Copy of DemoAccountI-Sports-DemoRetailerGDSN-GDSNDe       | September 30, 2019 8:20 AM  | Crystal Kerrens  | Complete      |  |
|               | final rugs.xlsx (1)                                       | June 26, 2019 5:24 PM       | marcy value      | Complete      |  |
|               | final rugs.xlsx                                           | June 26, 2019 5.18 PM       | marcy value      | Error         |  |
|               | DemoAccount1-Sports-AcmeTools-Acmerequiredmarketinga      | May 14, 2019 10:06 PM       | Marcy sport      | Complete      |  |
|               | UAT Test.xlsx                                             | January 8, 2019 12:48 PM    | marcy valee      | Complete      |  |
|               | Copy of Demo Account 1 - Sports-Edgenet-Edgenet Default-F | December 14, 2018 7:36 AM   | marcy value      | Complete      |  |
|               | my import.xlsx                                            | December 9, 2018 5:44 PM    | marcy sports     | Complete      |  |
|               | Copy of Demo Account 1 - Sports-Demo Retailer-Demo Retai  | November 27, 2018 9:14 PM   | Crystal Kerrens  | Complete      |  |
|               | upload test 1.xlsx                                        | October 3, 2018 1.54 PM     | Sam Pernarice    | Complete      |  |
|               | bables.xlox                                               | September 11, 2018 10:48 PM | marcy value      | Complete      |  |
|               | prodenorxlax (4)                                          | September 10, 2018 2:20 PM  | marcy value      | Complete      |  |
|               | prodemorxisx (1)                                          | September 10, 2018 12:03 PM | marcy value      | Complete      |  |
|               | prodemoralisk                                             | September 10, 2018 12:00 PM | marcy value      | Complete      |  |

1. From the Activity Log tab, click the Blank Spreadsheet button

2. Click Create on the Spreadsheet Module

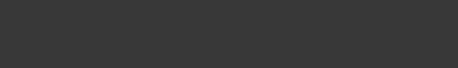

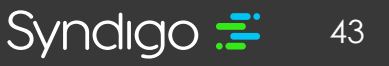

syndigo.com (312) 766-4801 © 2022 Syndigo, All Rights Reserved.

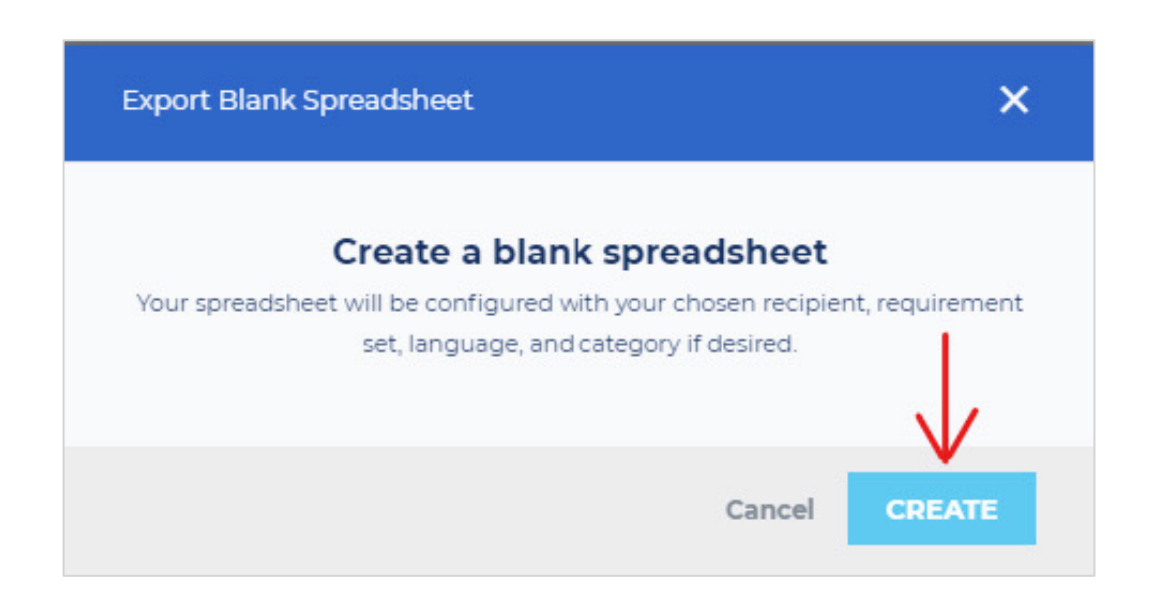

- 3. Specify the following
  - Recipient: (Select Lowe's)
  - Requirement Set: Select the
     requirement set you want to export
  - Locale: Select the locale(s) you want to include in the export
  - Identifier: Select GTIN when exporting data for Lowe's
  - Taxonomy: When managing classification data, select "Lowe's" from the dropdown
  - Product Category (appears when Taxonomy is included): Follow the prompts to select the Category that you would like to include with your export (if applicable).

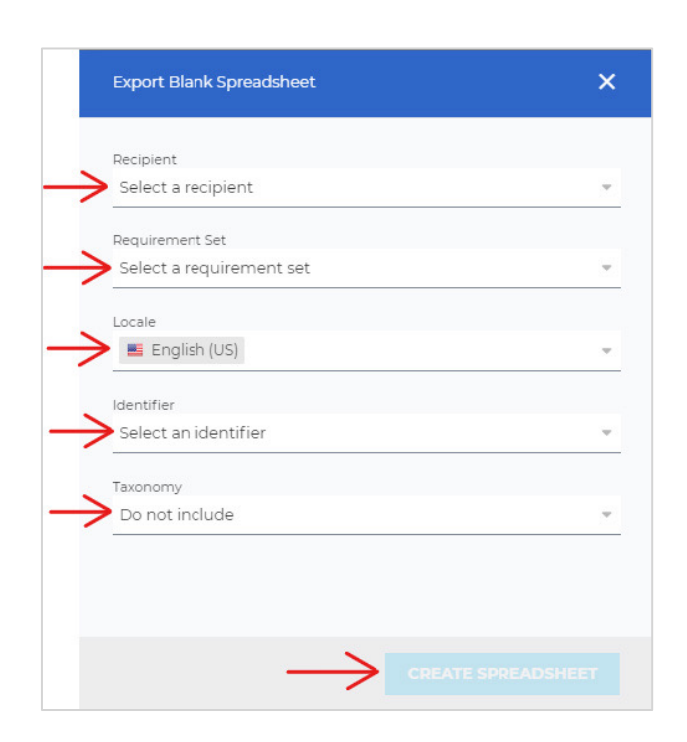

4. Click Create Spreadsheet

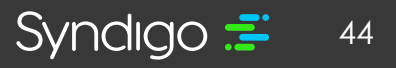

- 5. You can add additional spreadsheets by clicking the Add Blank Spreadsheet Button.
- 6. Once you have all of the spreadsheets you wish to export, click Export

| <b>1</b>                               | Export (Blank Deont)     | ③ Add Blank Spreadsheet    |
|----------------------------------------|--------------------------|----------------------------|
|                                        | Lowe's Exports           | T                          |
| Sandharion<br>An<br>Report Cartar      | No Category              |                            |
|                                        | English (US) Spreadtheet |                            |
| ************************************** |                          |                            |
|                                        |                          |                            |
|                                        |                          |                            |
|                                        |                          |                            |
|                                        |                          |                            |
| Constructions<br>Hypersonnerst         |                          |                            |
| Contact husport                        |                          | 1 sheet will export EXPORT |

Once created, the CXH Platform will generate an email to the user with the requested spreadsheet attached. This allows users to continue working in-app while the system builds the spreadsheet.

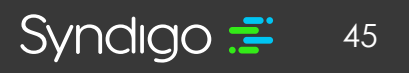

### **EXPORTING DATA FOR EXISTING ITEMS**

- 1. From the **Products** tab, Select the products that you want to export.
- 2. Click Export

| fr<br>Home    | 9125 Products (2 Selected   Select all ) |                                                |                             |                                    |  |  |  |
|---------------|------------------------------------------|------------------------------------------------|-----------------------------|------------------------------------|--|--|--|
| Products      | Manage Columns                           | ₹ Add Filter                                   |                             |                                    |  |  |  |
| Assets        | 🕜 Edit 🍃 Bulk Edi                        | t Add to product set ←> Link to recipient  ● A | dd catalog items 🤹 Export 🔹 | Archive  Manage product life cycle |  |  |  |
| Syndication   | Image                                    | Product Name                                   | T                           | Model Number                       |  |  |  |
| Report Center |                                          | No Product Name                                |                             |                                    |  |  |  |
| Ð             | $\checkmark$                             | No Product Name                                |                             |                                    |  |  |  |
| Activity Log  |                                          | No Product Name                                |                             |                                    |  |  |  |
| ACES          |                                          | No Product Name                                |                             |                                    |  |  |  |
| eCatalog      |                                          | No Product Name                                |                             | ZB50                               |  |  |  |
|               |                                          | No Product Name                                |                             |                                    |  |  |  |
|               |                                          | No Product Name                                |                             | PB120                              |  |  |  |

3. Click Create on the Export Module

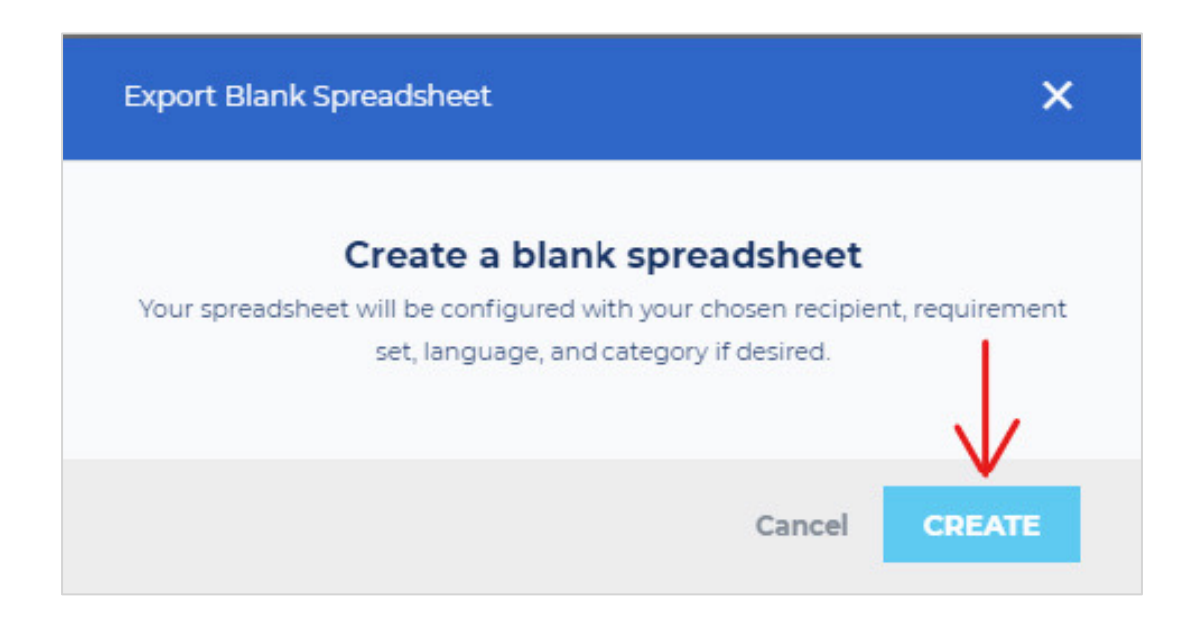

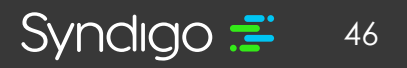

- 4. Specify the following
  - Recipient: (Select Lowe's)
  - **Requirement Set:** Select the requirement set you want to export
  - Locale: Select the locale(s) you want to include in the export
  - Identifier: Select GTIN when exporting data for Lowe's
  - Taxonomy: When managing classification data, select "Lowe's" from the dropdown
  - **Product Category (appears when Taxonomy is included):** Follow the prompts to select the Category that you would like to include with your export (if applicable).
- 5. Click Create Spreadsheet

| Recipient            |         |  |
|----------------------|---------|--|
| Select a recipient   |         |  |
| Requirement Set      |         |  |
| Select a requirement | ent set |  |
| Locale               |         |  |
| English (US)         |         |  |
| Identifier           |         |  |
| Select an identifie  | r       |  |
| Taxonomy             |         |  |
| Do not include       |         |  |

Once created, the CXH Platform will generate an email to the user with the requested spreadsheet attached. This allows users to continue working in-app while the system builds the spreadsheet.

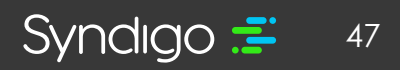

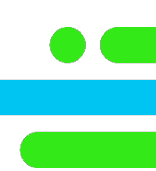

### **IMPORTING SPREADSHEETS**

Users can upload one or more spreadsheets using the Activity Log page. This page displays imported and exported spreadsheets, as well as assets, with details such as the file name, import date, user and import status.

| <b></b>           | Product Imports | 14 Imports                                                |                             | 🔮 BLANK SPREADSHEET | IMPORT Search Q                     |
|-------------------|-----------------|-----------------------------------------------------------|-----------------------------|---------------------|-------------------------------------|
| Predation         | Product Exports | File Name                                                 | Import Date 🔻               | User                | Import Status                       |
| Allerta           | Asset Exports   | 1-produksx                                                | October 28, 2019 7:57 PM    | marcy prodsports    | Complete                            |
| -                 |                 | Copy of DemoAccountI-Sports-DemoRetailerGD5N-CD5NDe       | September 30, 2019 8:20 AM  | Crystal Kerrens     | Complete                            |
| ~                 |                 | final rugsxlsx (1)                                        | June 26, 2019 5:24 PM       | marcy value         | Complete                            |
|                   | /               | final rugs.xlsx                                           | June 26, 2019 518 PM        | marcy value         | Error                               |
| ACTIVITION        | <u> </u>        | DemoAccountl-Sports-AcmeTools-Acmerequiredmarketinga      | May 14, 2019 10:06 PM       | Marcy sport         | Complete                            |
|                   |                 | UAT Test xisx                                             | January 8, 2019 12:48 PM    | marcyvalee          | Complete                            |
| econology         |                 | Copy of Demo Account 1 - Sports-Edgenet-Edgenet Default-8 | December 14, 2018 7:36 AM   | marcy value         | Complete                            |
| Ŷ                 |                 | my importalisk                                            | December 9, 2018 5:44 PM    | marcy sports        | Complete                            |
|                   |                 | Copy of Demo Account 1 - Sports-Demo Retailer-Demo Retai  | November 27, 2018 9:14 PM   | Crystal Kerrens     | Complete                            |
|                   |                 | upload test 1xisx                                         | October 3, 2010 154 PM      | Sam Pomarico        | Complete                            |
|                   |                 | babies.xlsx                                               | September 11, 2018 10:48 PM | marcy valee         | Complete                            |
|                   |                 | proderror.xlsx (4)                                        | September 10, 2018 2:20 PM  | marcy value         | Complete                            |
|                   |                 | proderrorxisx (1)                                         | September 10, 2018 12:03 PM | marcy value         | Complete                            |
|                   |                 | prodemor.xlsx                                             | September 10, 2018 12:00 PM | marcy value         | Complete                            |
|                   |                 |                                                           |                             |                     |                                     |
| Configurations    |                 |                                                           |                             |                     |                                     |
| Hy Account        |                 |                                                           |                             |                     |                                     |
| Contract Congress |                 |                                                           |                             |                     | 0                                   |
|                   |                 |                                                           |                             |                     | moves per page 25 • mage < 1 > of 1 |

1. From the Activity Log tab, click Import

| <u>.</u>         | Product Imports | 14 Imports                                                |                             | 👲 BLANK SPREADSHEET | IMPORT Search Q                    |
|------------------|-----------------|-----------------------------------------------------------|-----------------------------|---------------------|------------------------------------|
| Draslatia        | Product Exports | File Name                                                 | Import Date 👻               | User                | Import Status                      |
| Allerto          | Asset Exports   | 1-prodixisx                                               | October 28, 2019 7:57 PM    | marcy prodsports    | Complete                           |
| -                |                 | Copy of DemoAccounti-Sports-DemoRetailerGDSN-GDSNDe       | September 30, 2019 8:20 AM  | Crystal Kerrens     | Complete                           |
| ~                |                 | final rugs.xlsx (1)                                       | June 26, 2019 5:24 PM       | marcy value         | Complete                           |
| Geport Center    | 1               | final rugs.xlsx                                           | June 26, 2019 5/18 PM       | marcy value         | Error                              |
| ACTIVITY LOG     | $\leftarrow$    | DemoAccount1-Sports-AcmeTools-Acmerequiredmarketinga      | May 14, 2019 10:06 PM       | Marcy sport         | Complete                           |
|                  |                 | UAT Testalax                                              | January 8, 2019 12:48 PM    | marcy value         | Complete                           |
| econology        |                 | Copy of Demo Account 1 - Sports-Edgenet-Edgenet Default-1 | December 14, 2018 7.36 AM   | marcy value         | Complete                           |
| T                |                 | my importadax                                             | December 9, 2018 5:44 PM    | marcy sports        | Complete                           |
| Indexeption      |                 | Copy of Demo Account 1 - Sports-Demo Retailer-Demo Retai  | November 27, 2018 9:34 PM   | Crystal Kerrens     | Complete                           |
|                  |                 | upload test 1xlax                                         | October 3, 2010 154 PM      | Sam Pomarico        | Complete                           |
|                  |                 | babies.xlsx                                               | September 11, 2018 10:48 PM | marcy valee         | Complete                           |
|                  |                 | proderror.xlsx (4)                                        | September 10, 2018 2:20 PM  | marcy valee         | Complete                           |
|                  |                 | proderror.xlsx (1)                                        | September 10, 2018 12:03 PM | marcy value         | Complete                           |
|                  |                 | proderror.xlsx                                            | September 10, 2018 12:00 PM | marcy value         | Complete                           |
|                  |                 |                                                           |                             |                     |                                    |
|                  |                 |                                                           |                             |                     |                                    |
| Contract Regions |                 | 4                                                         |                             |                     | nows par page 25 • page < 1 > of 1 |

syndigo.com (312) 766-4801 © 2022 Syndigo, All Rights Reserved.

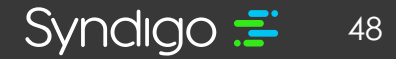

- 2. Click Upload Files or drag in the files you wish to import.
- 3. Click **Import** in the bottom right-hand corner of the page.

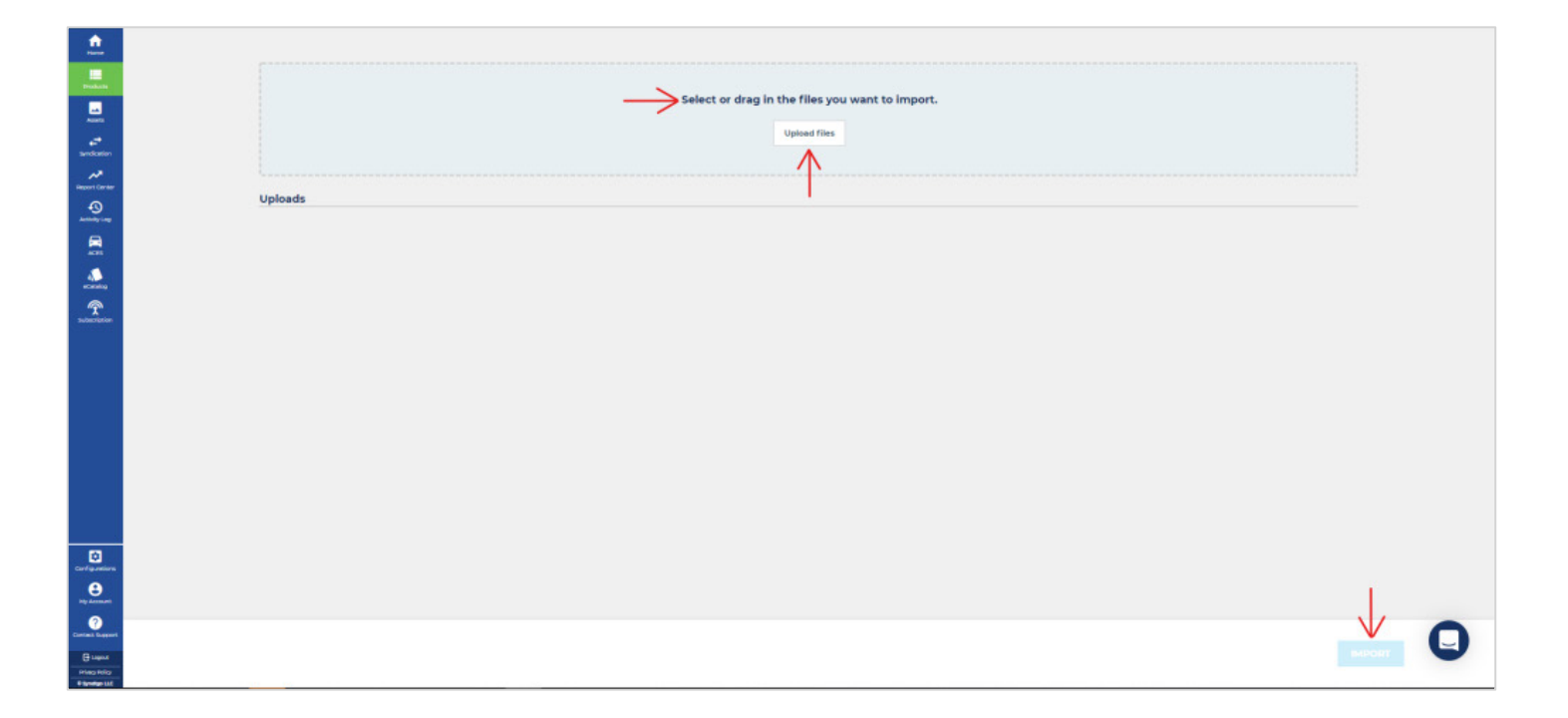

- 4. Select your import options from the pop-up module.
  - Which Identifier would you like to use for this Import? Select GTIN when uploading products for Lowe's.
  - How should we handle imported products with no matching GTIN or product name in our system? If your spreadsheet contains new products that have never been loaded into the CXH platform, select "Create new products"
  - How should we handle imported products with attribute errors? Choose how you wish for the platform to handle any attributes from the spreadsheet that contain "invalid" values.
  - What should we do if your product matches more than one current product? Suppliers should choose "Update The First Match" unless you are managing multiple products with the same Unique Identifier (GTIN).

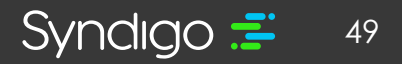

- How Should we handle asset file names that match multiple assets in your media library? Suppliers should select "Ignore The Uploaded Asset" unless attempting to alter existing assets already present in CXH.
- Do you want to verify products on import? Select "No" when uploading products for Lowe's.
- How should we handle blank cells on products that already have a value? Select "DO NOT overwrite and delete the value" unless you are attempting to erase information already present in CXH.
- 5. Click **Import**

| Which identifier would you      | like to     | use in t | this imp | port?   |            |           |        |
|---------------------------------|-------------|----------|----------|---------|------------|-----------|--------|
| Select identifier               |             | Ŧ        |          |         |            |           |        |
| How should we handle imp        | orted pi    | roducts  | s with r | no mat  | ching pro  | duct na   | ime or |
| GTIN in our system?             |             |          |          |         |            |           |        |
| O Create New Products           |             |          |          |         |            |           |        |
| O Do NOT Create New Produc      | cts         |          |          |         |            |           |        |
| How should we handle imp        | orted pi    | roducts  | s with a | attribu | e errors?  |           |        |
| O Import Errors And I'll Take ( | are Of Th   | nem Late | er       |         |            |           |        |
| O Reject Attributes That Have   | Errors      |          |          |         |            |           |        |
| O Reject Products With Attrik   | oute Error  | s        |          |         |            |           |        |
| What should we do if your       | product     | match    | ies mor  | e than  | one curr   | ent proo  | duct?  |
| O Update The First Match        |             |          |          |         |            |           |        |
| O Do Not Update Any Produc      | ts          |          |          |         |            |           |        |
| O Create A New Product          |             |          |          |         |            |           |        |
| How should we handle asse       | et file na  | ames th  | hat mat  | ch mu   | Itiple ass | ets in yo | our    |
| media library?                  |             |          |          |         |            |           |        |
| O Ignore The Uploaded Asset     |             |          |          |         |            |           | T.     |
|                                 | Eile /Not I | Decomm   |          |         |            |           |        |

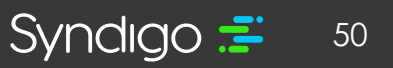

### **DIGITAL ASSETS**

The **Assets** tab enables users to upload and organize digital assets prior to linking them with products for distribution. Digital assets for your products may include Main Product Image, Lifestyle Images, Installation Guides, User Manuals, etc.

All accounts have unlimited storage space for digital assets with the CXH Platform. Additionally, there is no maximum size for any single attribute.

### **UPLOADING DIGITAL ASSETS**

- 1. Click the **Assets** tab.
- 2. Click the **+New Asset** button.

| All Assets (1470) | 1,470 As | sets : (0 Selected |                                         |            |                  |        | + NEW ASSET Search |   |
|-------------------|----------|--------------------|-----------------------------------------|------------|------------------|--------|--------------------|---|
| Collections (0)   | + Add F  | Filter             |                                         |            |                  |        | $\wedge$           |   |
| Completes (0)     | • Per    |                    | on ± Download                           |            |                  |        |                    | i |
|                   |          | Preview            | File Name 🔺                             | Collection | Date Uploaded    | Туре   | Size               |   |
|                   |          | 6                  | 00728865(16772.3PC                      |            | June 15, 2017    | Jpeg   | 1 MB               |   |
|                   |          | 1                  | 00728865118530 JPG                      |            | June 15, 2017    | Jpeg   | 3 MB               |   |
|                   | 0        | 8                  | 047345003242_2.PDF                      |            | June 15, 2017    | pdf    | 826 KB             |   |
|                   |          | 8                  | 047345003549_2.PDF                      |            | June 15, 2017    | pdf    | 826 KB             |   |
|                   |          | 8                  | 047345004249_2.PDF                      |            | June 15, 2017    | pdf    | 820 KB             |   |
|                   |          | Ť                  | 047345004548 jpg                        |            | August 9, 2007   | Jpeg - | 156 KB             |   |
|                   |          | 8                  | 047345004546_2.PDF                      |            | June 15, 2017    | pdf    | 826 KB             |   |
|                   |          | T                  | 047345102211 jpg                        |            | August 9, 2007   | Jbeg   | 151 KB             |   |
|                   |          | 8                  | 047345102228_2.PDF                      |            | June 15, 2017    | pdf    | 82€ KB             |   |
|                   |          | 8                  | 047345102518, 2 PDF                     |            | June 15, 2017    | pdf    | 82ť KB             |   |
|                   |          | 8                  | 0473451025252 PDF                       |            | June 15, 2017    | pdf    | 826 KB             |   |
|                   |          | T                  | 047345622221jpg                         |            | August 9, 2007   | Jpeg   | 146 KB             |   |
|                   |          | 8                  | 047345825806_2.PDF                      |            | June 15, 2017    | pdf    | 82€ KB             |   |
|                   |          | 8                  | 047345825813_2.PDF                      |            | June 15, 2017    | pdf    | 826 KB             |   |
|                   |          |                    | 05044322-4934-4756-b129-5cb9b34936      |            | January 24, 2020 | jpeg   | 532KB              |   |
|                   |          | 4                  | 08957a2d-a6c5-42a2-b120-x49fa4dc0f2     |            | January 24, 2020 | jpeg   | 85 KB              |   |
|                   |          | -                  | 130851e7-3ed7-4e11-97e9-7587a395ff9f jj |            | January 24, 2020 | jpeg   | 528 KB             | - |
|                   |          |                    | 130851e7-3ed7-4e11-97e9-7587a395ff9f.jt |            | January 24, 2020 | jpeg   | 528 KB             | 4 |

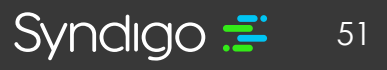

- 3. Select the file(s) you wish to upload
  - Note: While the CXH platform will allow you to store an image of any size (no size minimum or maximum), images must meet a 1000 x 1000 pixel minimum to be distributed to Lowe's.
- 4. The File Uploader will appear to show you the completion percentage and status of your files as they upload.

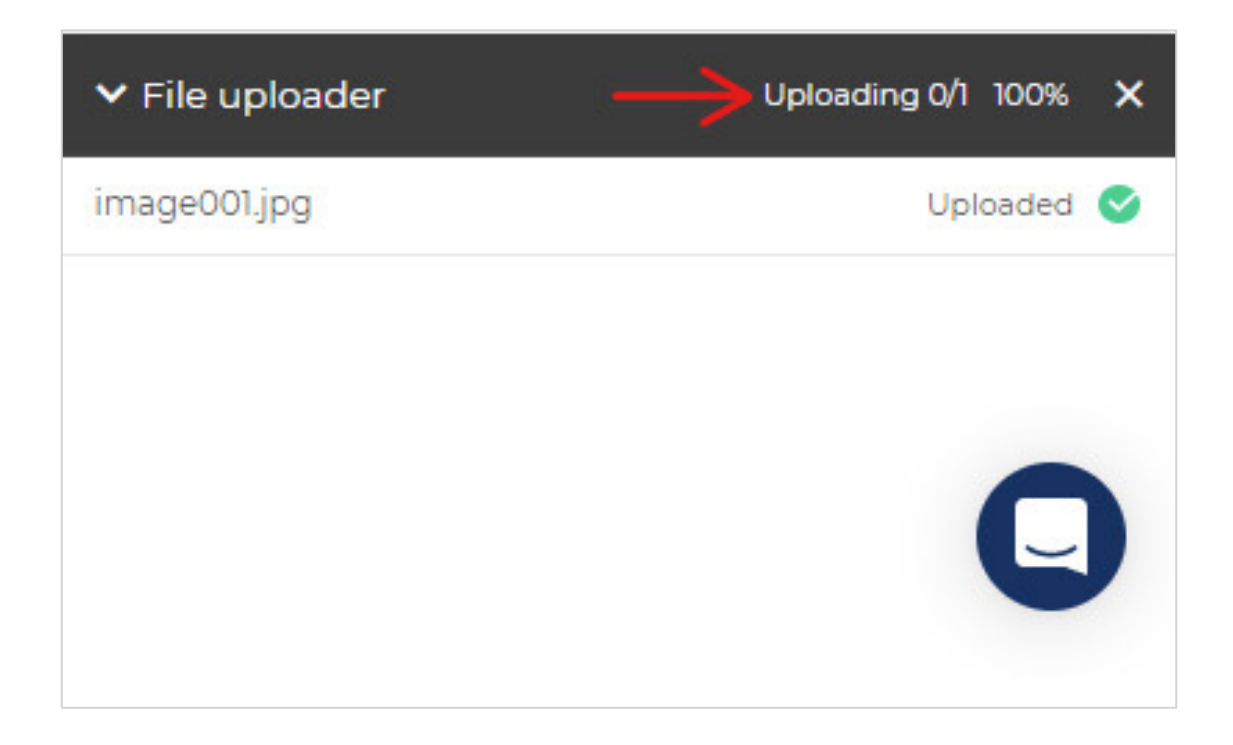

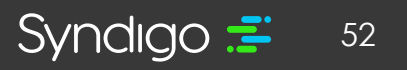

### **CREATING DIGITAL ASSET COLLECTIONS**

Much like with Product Sets, users can choose to create "Collections" to help organize digital assets once they are uploaded. Some users may choose to create a collection for a specific product category, while others may group assets for a specific product launch. Once a Collection is created, sub-collections can be added to further aid in organizing those assets.

- 1. From the Assets tab, click Collections
- 2. Click Create New to create a new collection.

| fr<br>Home              | All Assets (575) | 6 Collections : (0 Selected ) |                     |                       |  |
|-------------------------|------------------|-------------------------------|---------------------|-----------------------|--|
| Products                | Collections (6)  | <b>(</b>                      | Create New 🖌 Rename | Delete                |  |
| Assets                  | Templates (12)   |                               | Preview             | Name 🔺                |  |
| <b>↓</b><br>Syndication |                  |                               |                     | Adam First Collection |  |
| Report Center           |                  |                               |                     | Brandon               |  |
| Ð                       |                  |                               |                     | CLK Collections       |  |
|                         |                  |                               | 10                  | Comet 6.0             |  |
| ACES                    |                  |                               |                     | Joe Collectivo        |  |
| eCatalog                |                  |                               |                     | Test 1                |  |
| Subscription            |                  |                               |                     |                       |  |

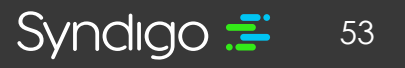

- 3. Enter a name for the collections you want to create.
- 4. Click Create
  - Note: Click on a Collection if you want to view any sub-collections and assets inside it. You can see the name of the collection on the left navigation bar.

| Create Collection                        | × |
|------------------------------------------|---|
| Please enter a name for this collection. |   |
| Collection 1                             |   |

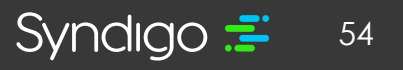

### **CREATING A SUB-COLLECTION (DIGITAL ASSETS)**

- 1. From the Assets tab, click Collections
- 2. Click the collection you wish to modify.

| Home                    | All Assets (575) | 6 Coll | lections : (0 Selected ) |                       |
|-------------------------|------------------|--------|--------------------------|-----------------------|
| Products                | Collections (6)  | ⊕ C    | Create New 🥜 Rename      | Delete                |
| Assets                  | Completes (12)   |        | Preview                  | Name 🔺                |
| <b>↓</b><br>Syndication |                  |        | 2                        | Adam First Collection |
| Heport Center           |                  |        |                          | Brandon               |
|                         |                  |        |                          | CLK Collections       |
|                         |                  |        | lin .                    | Comet 6.0             |
| ACES                    |                  |        |                          | Joe Collectivo        |
| eCatalog                |                  |        |                          | Test 1                |
| Subscription            |                  |        |                          |                       |

3. Click Create New Sub Collection.

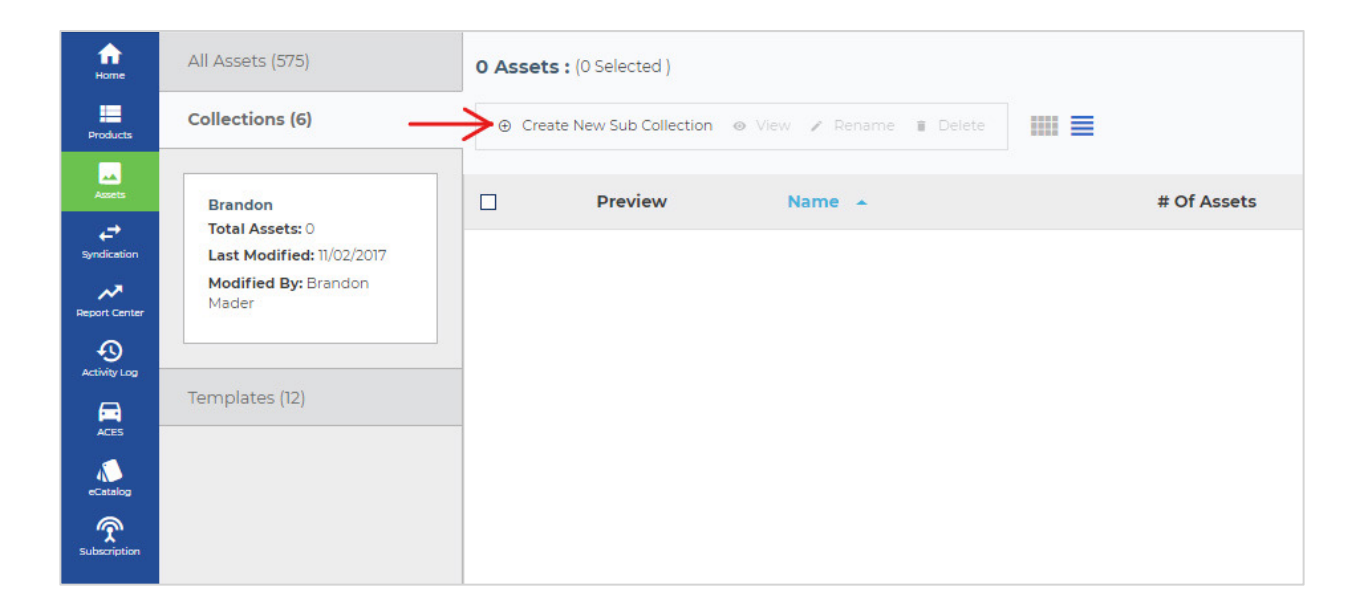

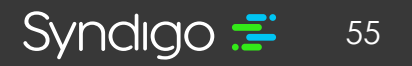

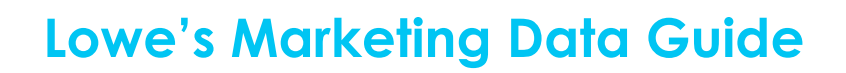

- 4. Enter a name for the Sub Collection
- 5. Click Create. The new sub-collection folder is created.
  - Note: You can rename or delete a sub-collection (This will not delete the attributes from your account)
  - Note: You can sort images in sub-collections by Name, Date Uploaded, Type, and Size.

| Create Collection                        | × |
|------------------------------------------|---|
| Please enter a name for this collection. |   |
| Sub-Collection 1                         |   |
|                                          |   |

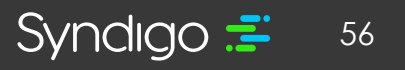

### **SYNDICATION**

From the **Syndication** tab, users can access information on products in the context of a single recipient (In this case, the recipient would be Lowe's). Users can see a list of these recipients, the total number of "linked products", and an Average Readiness Score for the total linked products.

Additionally, users can manage Product Requests/Subscription Request from the Request section within a specific recipient overview.

### **RECIPIENT OVERVIEW**

To access the Lowe's Recipient Overview Page.

- 1. From the Syndication tab, select Lowe's
  - Note: Users may see additional recipients listed here based on level of service with Syndigo.

| <b>1</b>       | 8 | Recipients : (0 Selected )       |                | ADD NEW RECIPIENT Search        | ٩    |
|----------------|---|----------------------------------|----------------|---------------------------------|------|
| Droducts       |   | Recipient 🔺                      | Total Products | Readiness Score                 |      |
|                |   | Acme Tods                        | 23             |                                 | 48%  |
| and a second   | < | Amazon (Requires Approval)       | 23             |                                 | 0%   |
| •9             |   | Demo Retailer                    | 24             |                                 | 77%  |
| Activity Log   |   | Fastenal                         | 0              |                                 | 0%   |
| Subscription   |   | HD Supply                        | 23             |                                 | 58%  |
|                |   | Lowe's                           | 23             |                                 | \$7% |
|                |   | Ram Tool Construction Supply Co. | 23             |                                 | 78%  |
|                |   | Tighton Tools & Fasteners        | 23             |                                 | 80%  |
|                |   |                                  |                |                                 |      |
| Carilguestions |   |                                  |                |                                 |      |
| C Lagout       |   |                                  |                | Rows par page: 25 • Page: < 1 > | 1    |

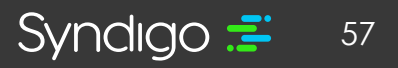

#### To view linked products from the Recipient Overview

From this section, you can view the total number of products, incomplete products and the average, publication status, and completion percentage across all products and requirement sets for the recipient linked to the account. Additionally, you can view and edit incomplete products.

| Exclusion Convrision     5.4     5.4     5.4       Ad Transition     Topogramming     Topogramming     Topogramming       Subprogramming     Topogramming     Topogramming     Topogramming       Subprogramming     Topogramming     Topogramming     Topogramming                                                                                                    | Lowers             |                                                                                                    |  |
|----------------------------------------------------------------------------------------------------|--------------------|----------------------------------------------------------------------------------------------------|--|
| At Products     December of the second register of the day of the day of                                  | Recipient Overview | 54 54 READERS KORE (91)                                                                                                    |  |
| Subcryations<br>Projections<br>Temperature factors<br>Professional Provided Frances and Projections Control Projections Control Proj | All Products       |                                                                                                    |  |
| Product family family f       | Subemptions        |                                                                                                    |  |
| Stoppyment i Satt     Implicit     Implicit                                                                                                    | Requests           | Publication Status                                                                                                    |  |
| Terr for an under Specified and an end analysis and the set of the set of the Set Office of the def SetOffice of the def SetOffice of the def SetOffice of the setOffice of the setOffice of the        | Requirement Seta   | Martinetter and Antiper and Antiper and An |  |
| Prevident Noter     Install is it install.       Prevident Noter     Biosoffware Noter       Prevident Noter     Biosoffware Noter                                                                                                    |                    | They be access here instant apprint weather with energy in every writing in an effective or or in the theorem                                                                                                    |  |
| Periodicit Name         Bioadhrana Kazer           Re         Instance Life wirk all Michael Ryanood Reestanding Lines         and           Value         Transe Statewirk wirksty units Caretary Michael Ryanood Reestanding Lines         and                                                                                                    |                    | Vendrag hageler Asian' Reviews 1 aread its (colors)                                                                                                    |  |
| forem El av W 2015 en k1 mt5 en 50 Water Byward Reinstanding Linen.     mark     transm Elphaniss Insuel Double Sins Estimation worky units Centrals Rig (C.     marks)     marks                                                                                                    |                    | Product Name = Beadbess Store                                                                                                    |  |
| Set Training Expression Vessel Double Sink Bahrscon Voorky voor Cynamics Traji (C                                                                                                    |                    | Rented Den Wild Billen Hill 1755-in D White Physicol Resistanding Lines                                                                                                    |  |
|                                                                                                    |                    | 🤽 - Training Regioners Annual Devide State Balt Income Wardy with Constants Tay IC                                                                                                    |  |
| Protecto White Undermount Single (wire Bathmann Went), with Cenaria Tis.                                                                                                    |                    | Retrie White Undermann Brigle Driv Bathmann Verally with Geranic Ta                                                                                                    |  |
|                                                                                                    |                    |                                                                                                    |  |
|                                                                                                    |                    |                                                                                                    |  |
|                                                                                                    |                    |                                                                                                    |  |
|                                                                                                    |                    |                                                                                                    |  |
|                                                                                                    |                    |                                                                                                    |  |
|                                                                                                    |                    |                                                                                                    |  |
|                                                                                                    |                    |                                                                                                    |  |
|                                                                                                    |                    |                                                                                                    |  |

- 1. Click the All Products tab from the left-hand
  - Note: Users can publish products with active subscriptions from the All Products section of the Recipient Overview page by selecting the product(s) and clicking the Publish button.

| fr<br>Home    | Lowe's             |                                                 |                                                   |
|---------------|--------------------|-------------------------------------------------|---------------------------------------------------|
| Brochuste     | Recipient Overview | 54                                              | 54                                                |
|               | All Products       | TOTAL PRODUCTS                                  | INCOMPLETE                                        |
| Assets<br>←   | Subscriptions      |                                                 |                                                   |
| Syndication   | Requests           | Publication Status                              |                                                   |
| Report Center | Requirement Sets   | Not Published Awaiti<br>50 Subscrip<br>0        | hed Published<br>ing Awaiting E<br>ption Response |
| Activity Log  |                    | <sup>1</sup> Error has occurred. Please contact | support for assistance with resolving this        |
| eCatalog      |                    | 'Dending Supplier Action' Dro                   | ducts 3 View All 54 Droducts                      |

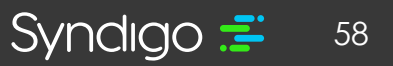

### **MANAGING REQUESTS**

From the **Requests** section of the **Syndication** tab, you can manage both subscription and product requests. Subscriptions are requests from a recipient that indicates that the recipient would like to receive the content associated with a specific product. If there are any requests that have not been addressed, you will receive a notification that you can view from the notifications tab.

- **Product Requests –** issued when Lowe's subscribes to product that the CXH platform does not yet recognize in your account.
- **Subscription Requests –** issued when Lowe's subscribes to a product that has already been loaded into the CXH Platform.

#### To manage product and subscription requests from the Recipient Overview

- 1. From the Recipient Overview Page, click the **Requests** tab.
- 2. Click the box for each request and click the button for your desired action.
- 3. Once a subscription request is accepted, the product will move to the "All Products" section of the Recipient Overview.

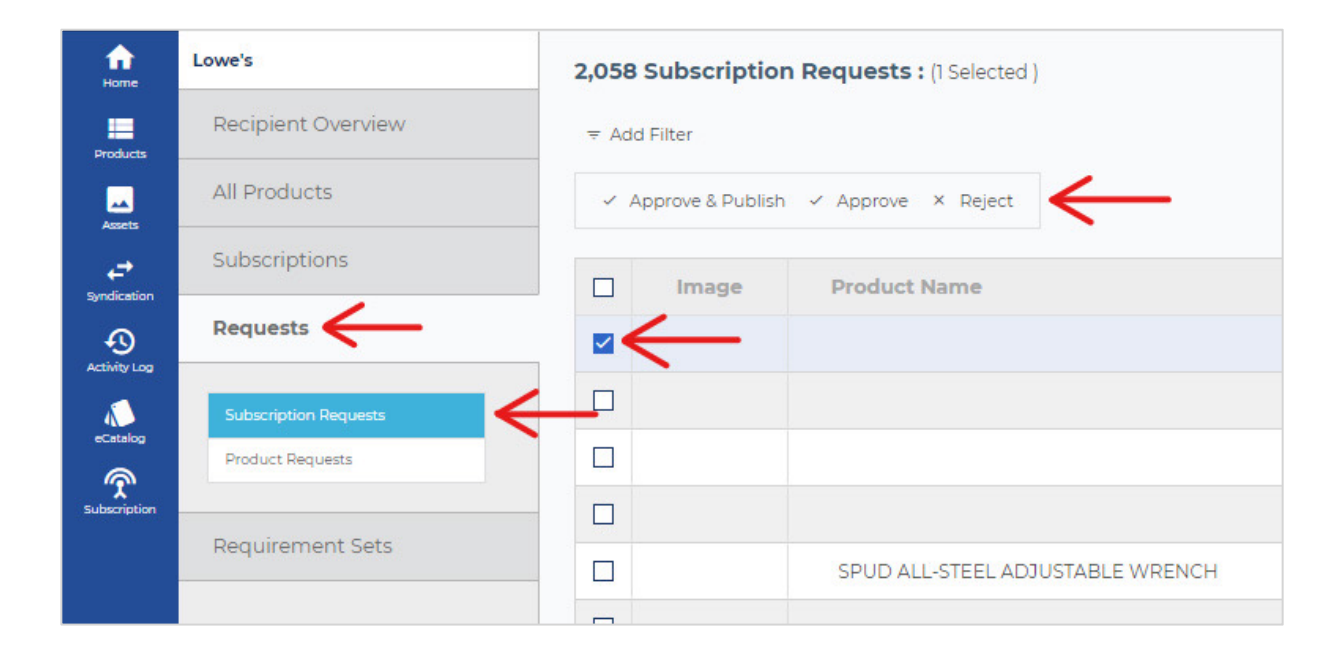

• Note: The Requests section defaults to the Subscription Requests tab.

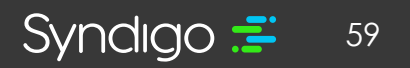

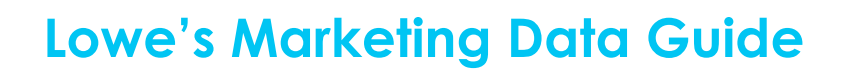

#### **APPROVING SUBSCRIPTION/PRODUCT REQUESTS**

- 1. Click the box for each request and click the Actions button
- 2. Users can choose between 3 options.
  - a. Approve as new item Will approve and attach subscription and any attribute values associated with that subscription to a new item for the user to set up from scratch.
  - b. Approve & match Select this option if the subscription should apply to a product that already has been created. (This may occur if a product has been added, but the GTIN has yet to be populated for an item)
  - c. **Reject –** If Lowe's issued a subscription for an item that has been discontinued or for an invalid GTIN.
- a. Once approved, Items will move to the "All Products" section of the Recipient Overview.

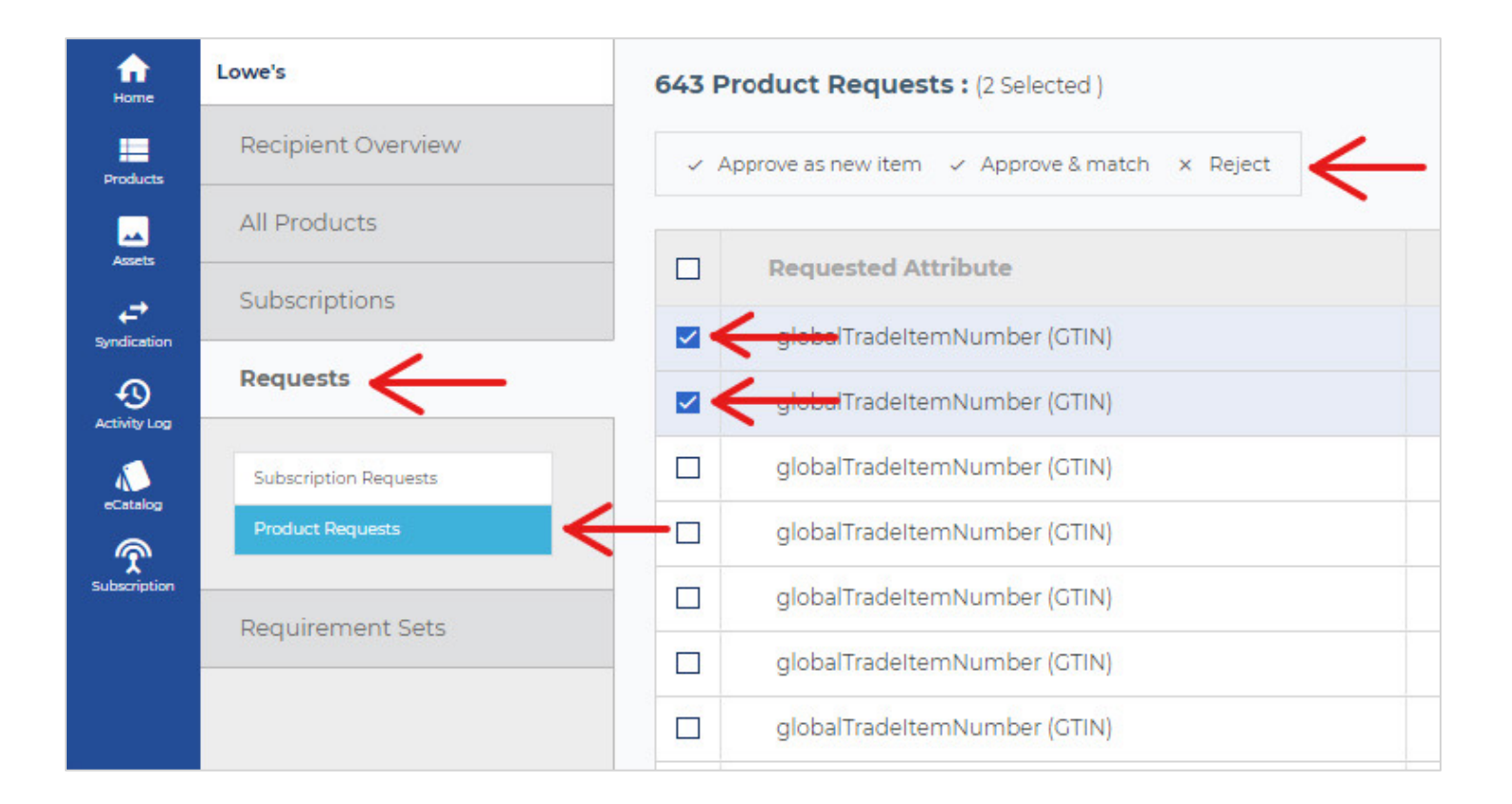

### **PUBLISHING CONTENT**

Syndigo has established a connection with Lowe's internal systems and interactions are based on a subscription/publication model. You will need to approve these subscriptions (see the *Managing Requests* section of this document) to activate and publish your content to Lowe's.

Once you have populated the required values for a recipient to whom you want to send product content then you are ready to publish. To publish multiple products, go to the Syndication tab and follow the steps outlined below.

### NOTE: "PUBLISH" HAS REPLACED "CERTIFY & SEND" FOR THOSE FAMILIAR WITH THE EDGENET SUPPLIER PORTALPUBLISHING A SINGLE PRODUCT TO LOWE'S

- 1. From the **Products** page, select the product(s) you wish to publish.
- 2. Click Edit

| Home                    | 9125 Products (1 Se         | 9125 Products (1 Selected   Select all )                                    |                                   |  |  |  |  |  |
|-------------------------|-----------------------------|-----------------------------------------------------------------------------|-----------------------------------|--|--|--|--|--|
| Products                | Hanage Columns = Add Filter |                                                                             |                                   |  |  |  |  |  |
| Assets                  | Z Edit Z Bulk Edit          | it ⊕ Add to product set ⇔ Link to recipient ⊕ Add catalog items 1, Export ∎ | Archive Danage product life-cycle |  |  |  |  |  |
| <b>↓</b><br>Syndication | Image                       | Product Name 🔺                                                              | Model Number                      |  |  |  |  |  |
| Report Center           |                             | No Product Name                                                             |                                   |  |  |  |  |  |
| Ð                       |                             | No Product Name                                                             |                                   |  |  |  |  |  |
| Activity Log            |                             | No Product Name                                                             |                                   |  |  |  |  |  |
| ACES                    |                             | No Product Name                                                             |                                   |  |  |  |  |  |
| eCatalog                |                             | No Product Name                                                             | ZB50                              |  |  |  |  |  |
| Subscription            |                             | No Product Name                                                             |                                   |  |  |  |  |  |
|                         |                             | No Product Name                                                             | PB120                             |  |  |  |  |  |
|                         |                             | No Product Name                                                             | ABC4                              |  |  |  |  |  |
|                         |                             | No Product Name                                                             | ABC5                              |  |  |  |  |  |
|                         |                             | No Product Name                                                             | RCSS2164                          |  |  |  |  |  |
|                         |                             | No Product Name                                                             | 21931                             |  |  |  |  |  |

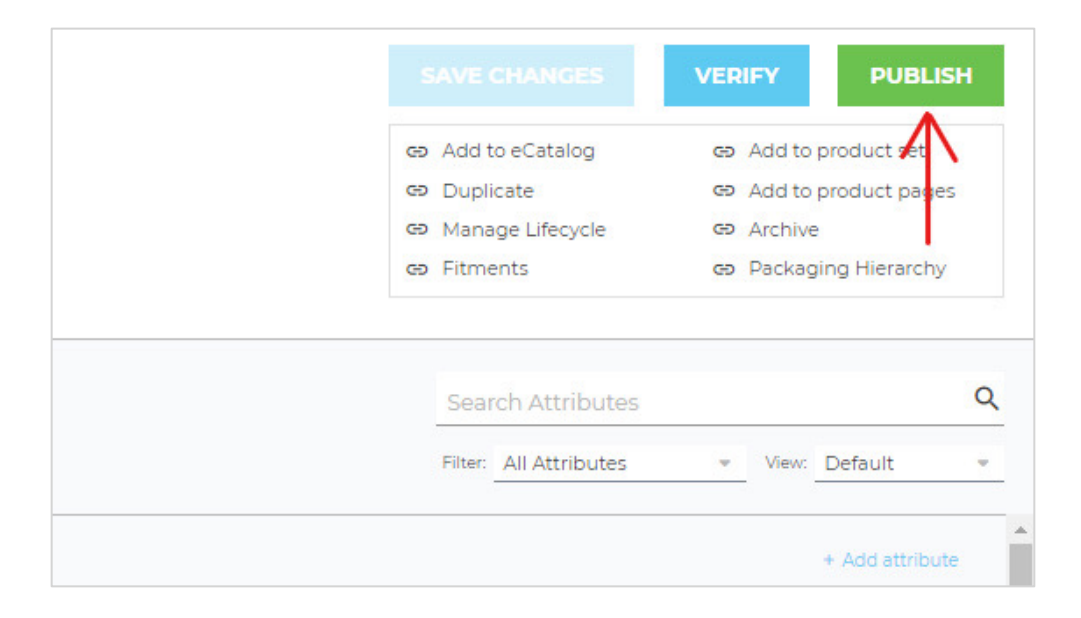

3. Click the **Publish** button, located at the top right-hand corner of the screen

- 4. If Lowe's is the only recipient linked to the product, the product will automatically publish to Lowe's. If there are multiple recipients linked to the product, you will have to select Lowe's from the "Sending Product" modal and click Publish.
  - **Note**: Only products with Active subscriptions to Lowe's can be published to Lowe's. For more information on approving subscriptions, please refer to the "Managing Requests" section of this document.

| Sending Products                                | × |
|-------------------------------------------------|---|
| Select the recipient to send these products to: |   |
| Search                                          | Q |
| O US Foods                                      |   |
| O Acme Tools                                    |   |
| ● Lowe's ←                                      |   |
| O Tools Plus                                    |   |
|                                                 |   |

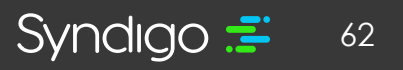

#### PUBLISHING MULTIPLE PRODUCTS AT ONCE

Multiple products can be published from either **Bulk Edit** or the **All Products** section of a recipient under the **Syndication** tab.

To publish using **Bulk Edit...** 

- 1. Select the products you wish to publish from the Products tab
- 2. Click Bulk Edit

| fr<br>Home              | 53 Products (4 S                                                                                                    | elected   Select all )             |                                     |
|-------------------------|----------------------------------------------------------------------------------------------------|------------------------------------|-------------------------------------|
| Products                | Manage Columns                                                                                                    | ; ▼ Add Filter RECIPIENT: Lowe's X |                                     |
| Assets                  | Z Edit Z Bulk                                                                                                    | Edit                               | Archive D Manage product life-cycle |
| <b>↓</b><br>Syndication | 🗌 Image                                                                                                    | Product Name 🔺                     | Model Number                        |
| Report Center           |                                                                                                    | No Product Name                    |                                     |
| <b>49</b>               |                                                                                                    | No Product Name                    |                                     |
|                         |                                                                                                    | No Product Name                    |                                     |
| ACES                    |                                                                                                    | No Product Name                    |                                     |
| eCatalog                |                                                                                                    | No Product Name                    |                                     |
| Subscription            |                                                                                                    | No Product Name                    |                                     |
|                         |                                                                                                    | No Product Name                    |                                     |
|                         | 100 March 100 March 100 Ma |                                    |                                     |

#### 3. Click Publish

- 4. If Lowe's is the only recipient linked to the product, the product will automatically publish to Lowe's. If there are multiple recipients linked to the product, you will have to select Lowe's from the "Sending Product" modal and click Publish.
  - Note: Only products with Active subscriptions to Lowe's can be published to Lowe's. For more information on approving subscriptions, please refer to the "Managing Requests" section of this document.

| Sending Products                                | ×       |
|-------------------------------------------------|---------|
| Select the recipient to send these products to: |         |
| Search                                          | ٩       |
| O US Foods                                      |         |
| O Acme Tools                                    |         |
| Lowe's                                          |         |
| O Tools Plus                                    |         |
| $\rightarrow$                                   | PUBLISH |

Syndigo 🗾 63

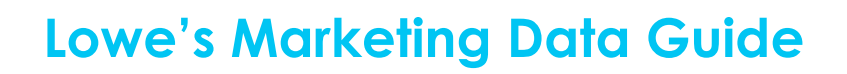

#### To publish using the Syndication section...

- 1. From the Syndication tab, select the desired recipient, in this case, Lowe's
  - Note: Users may see additional recipients listed here based on level of service with Syndigo.

| <b>.</b>                               | 8 Recipients : (0 Selected )     |                | ADD NEW RECIPIENT Search Q          |
|----------------------------------------|----------------------------------|----------------|-------------------------------------|
| Products                               | Recipient *                      | Total Products | Readiness Score                     |
| Leen.                                  | Acme Tools                       | 23             |                                     |
| et.                                    | Amazon (Requires Approval)       | 23             |                                     |
| •                                      | Demo Retailer                    | 241            | 778                                 |
| 1                                      | Fastenal                         | 0              |                                     |
| a.decigition                           | HD Supply                        | 23             | 59%                                 |
|                                        | Lowes 🧲                          | 23             | 578                                 |
|                                        | Ram Tool Construction Supply Co. | 23             | 705                                 |
|                                        | Tighton Tools & Pasteners        | 23             | 80%                                 |
|                                        |                                  |                |                                     |
| •••••••••••••••••••••••••••••••••••••• |                                  |                |                                     |
| Context Support                        |                                  |                |                                     |
| musy mile                              |                                  |                | Reverperpage: 25 • Page: < 1 > of 1 |

- 2. Select the All Products tab.
- 3. Select the products you wish to publish
  - Note: the **Add Filter** and Search functions can assist in locating the desired products if they do not all appear on the same page.
- 4. Click Publish

| Recipient Overview All Products | Add Filter     | ✔ Bulk Edit ■ Demove            |
|---------------------------------|----------------|---------------------------------|
| All Products 🗲 👲                | Publish 🖌 Edit | / Bulk Edit E Remove            |
|                                 |                |                                 |
| Subscriptions                   | ] Image        | Product Name                    |
| Requests                        | 1              | No Product Name                 |
| Requirement Sets                | ı f            | Adult Pro Manny Baseball Legacy |
|                                 | · <del>(</del> | No Product Name                 |
|                                 | $\leftarrow$   | No Product Name                 |
|                                 | ]              | No Product Name                 |
|                                 | ]              | No Product Name                 |
|                                 | ]              | No Product Name                 |
|                                 | ]              | No Product Name                 |

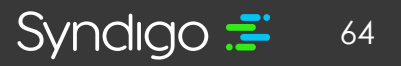

- 5. If Lowe's is the only recipient linked to the product, the product will automatically publish to Lowe's. If there are multiple recipients linked to the product, you will have to select Lowe's from the "Sending Product" modal and click Publish.
  - Note: Only products with Active subscriptions to Lowe's can be published to Lowe's.
     For more information on approving subscriptions, please refer to the "Managing Requests" section of this document.

| Select the recipient to send these product | sto: |
|--------------------------------------------|------|
| Search                                     | ۵    |
| O US Foods                                 |      |
| O Acme Tools                               |      |
| ◙ Lowe's ←                                 |      |
| O Tools Plus                               |      |
|                                            |      |

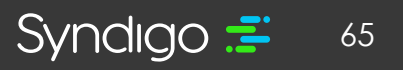

### **MANAGING EXISTING PRODUCTS**

While item setup is a crucial aspect of the Lowe's & Syndigo relationship, it is important to understand that data is constantly changing as consumers demand more information about your products. The CXH Platform should be viewed as a "living" database for your product content.

#### **CREATING A PRODUCT SET**

Product Sets allow users to create customized groupings of products so that they can easily be recalled and managed within the CXH Platform. Product Sets are shared across users within an account and are not visible to any Retailer/Recipient.

- 1. From the Products tab, select the product(s) you would like to add to your product set
- 2. Click Add to Product Set

| • | Note: You can | also add d | a product to | a set from the | Edit view | of the product |
|---|---------------|------------|--------------|----------------|-----------|----------------|
|---|---------------|------------|--------------|----------------|-----------|----------------|

| 🖌 Eas. 🖌 Burk Ea | dil             | atalog items 's Export S Archive S Manage product life-cycle |                                  |
|------------------|-----------------|--------------------------------------------------------------|----------------------------------|
| Image            | Product Name 🔺  | Model Number                                                 | Description                      |
|                  | No Product Name |                                                              |                                  |
| $\sim$           | No Product Name |                                                              | Watertech 60- In. Whirlpool Bath |
| ■←               | No Product Name |                                                              | Watertech 72- In. Whirlpool Bath |
|                  | No Product Name |                                                              | Watertech 60- In. Whirlpool Bath |
|                  | No Product Name |                                                              |                                  |
|                  | No Product Name |                                                              | Watertach 72- In. Whirlpool Bath |
|                  | No Product Name |                                                              | Watertech 60- In. Whirlpool Bath |
|                  | No Product Name |                                                              | Watertech 66- In. Whirlpool Bath |
|                  | No Product Name |                                                              | Watertech 60- In, Whirlpool Bath |
|                  | No Product Name |                                                              |                                  |
|                  | No Product Name |                                                              | Watertech 72- In. Whirlpool Bath |
|                  | No Product Name |                                                              | Watertech 66- In. Whiripool Bath |
|                  | No Product Name |                                                              |                                  |
|                  | No Product Name |                                                              |                                  |
|                  | No Product Name |                                                              | Watertech 66- In. Whirlpool Bath |
|                  | No Product Name |                                                              | Watertech 60- In: Whirlpool Bath |
|                  | No Product Name |                                                              | Watertech 66- In. Whirlood Bath  |

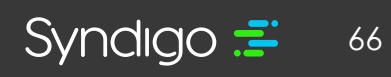

3. Click Create New Product Set

| Add to product set (2 selected)                       | ×            |
|-------------------------------------------------------|--------------|
| Add product s to an existing set or create a new one. |              |
| Select existing product set                           | T            |
| Create new product set                                |              |
|                                                       | ADD PRODUCTS |

- 4. Assign a name to your product set
- 5. Click Create Set

| ← Create new product set (2 selected)                | × |
|------------------------------------------------------|---|
| Give your product set a name then click "Create Set" |   |
| Product Set 1                                        |   |
|                                                      |   |

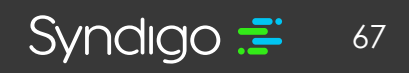

syndigo.com (312) 766-4801 © 2022 Syndigo, All Rights Reserved. Once a Product Set is created, users can easily access these sets by navigating to the Products tab and clicking **Product Sets > Manage Product Sets.** From this page, users can also:

- Create New Product Sets
- Duplicate Existing Product Sets
- Delete Product Sets
- Initiate Bulk Edit Sessions for a Product Set

| ili          | 1 Product Set: | All Products (9,139)       | Active Products (54)     |
|--------------|----------------|----------------------------|--------------------------|
| frome        | 54 Produc      | Q.<br>All Products (9,139) |                          |
| Products     | 🎟 Manage (     | adfdf (1)                  | S: Linked to recipient X |
| Assets       | 🖊 Edit 🧳       | All (0)                    | ipient                   |
| Syndication  |                | Amazon Products 2 (0)      | Model Number             |
| Activity Log |                | BlakeTest (0)              |                          |
| ACES         |                | Manage Product Sets        |                          |
| Subscription |                | No Product Name            |                          |
|              |                | No Product Name            |                          |
|              |                | No Product Name            |                          |

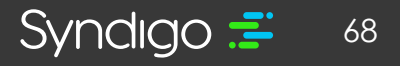

### **EDITING A SINGLE PRODUCT**

- 1. From the **Products** page, select the product you want to edit.
- 2. Click the **Edit** button. The Product Details page will appear for your product.

| fr<br>Home    | 9126 Products (1 Se | lected   Select all )                                                          |                                     |
|---------------|---------------------|--------------------------------------------------------------------------------|-------------------------------------|
| Products      | Manage Columns      | ₹ Add Filter                                                                   |                                     |
| Assets        | ✓ Edit ✓ Bulk Edi   | t  ⊕ Add to product set  ⇔ Link to recipient  ⊕ Add catalog items  ¼ Export  € | Archive D Manage product life-cycle |
| Syndication   | Image               | Product Name 🔺                                                                 | Model Number                        |
| Report Center |                     | No Product Name                                                                |                                     |
| Ð             |                     | No Product Name                                                                |                                     |
| Activity Log  |                     | No Product Name                                                                |                                     |
| ACES          |                     | No Product Name                                                                |                                     |
| eCatalog      |                     | No Product Name                                                                | ZB50                                |
| Subscription  |                     | No Product Name                                                                |                                     |
|               |                     | No Product Name                                                                | PB120                               |

3. Navigate to the Lowe's Requirement Sets by selecting Lowe's from the Recipient drop down.

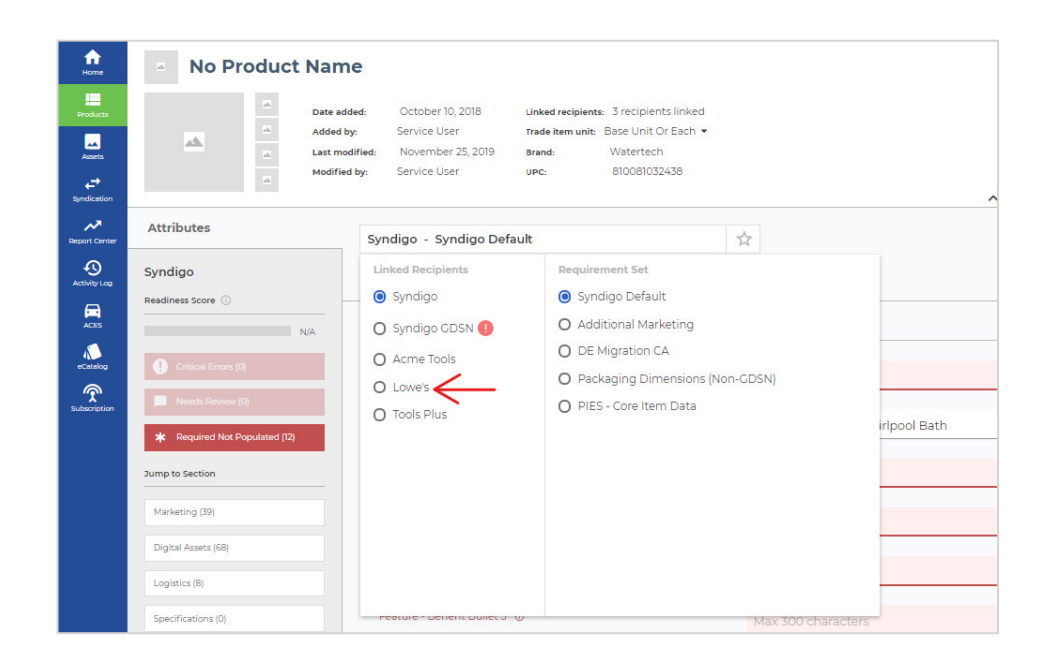

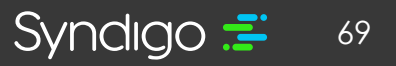

- 4. Edit your content and click **Save Changes** at the top right-hand corner of the page.
  - If you wish to Publish your changes to Lowe's, click **Publish.** For more information, see the "Publishing Content" section of this document.

| <br>SAVE CHANGES       | VERIFY     | PUBLISH      |
|------------------------|------------|--------------|
| ⇔ Add to eCatalog      | 😔 Add to p | roduct set   |
| 🗢 Duplicate            | 😔 Add to p | roduct pages |
| GÐ Manage Lifecycle    | ↔ Archive  |              |
| GÐ Fitments            | 😦 Packagir | ng Hierarchy |
| Search Attributes      |            | ۵            |
| Filter: All Attributes | View: [    | Default 👻    |

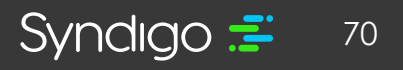

### **EDITING PRODUCTS IN BULK**

From the **Products**, **Product Sets**, and **All Products** section of the recipient list (located in the **Syndication** tab), you can select multiple products to edit within the bulk edit grid. Within the bulk edit grid, you can also view and resolve data quality issues, copy and paste content or populate full columns with the copy down feature. The grid is also able to be customized by dragging or dropping columns or locking the columns.

Note: If you switch tabs, requirement sets or categories with unsaved changes, a warning modal prompts you to save or discard the changes before moving ahead.

- 1. From the **Products** page, select the products that you want to edit.
- 2. Click Bulk Edit
  - Note: The Bulk Edit screen will default to the Syndigo Default requirement set. To edit Lowe's required attributes, toggle to the Lowe's requirement sets at the top of the Bulk Edit grid.

| 54 Pro                                                                      | oducts (3 Sele | cted   Select all )                              |                                                                |  |  |  |  |  |  |  |  |  |
|-----------------------------------------------------------------------------|----------------|--------------------------------------------------|----------------------------------------------------------------|--|--|--|--|--|--|--|--|--|
| ■ Manage Columns ▼ Add Filter RECIPIENT: Lowe's X IS: Linked to recipient X |                |                                                  |                                                                |  |  |  |  |  |  |  |  |  |
| / Ed                                                                        | dit 🖌 Bulk Ed  | t ⊕ Add to produc: set ⇔ Link to recipient ⊕ Add | catalog items 1/2 Export 🗖 Archive 🗖 Manage product life-cycle |  |  |  |  |  |  |  |  |  |
| $\wedge$                                                                    |                |                                                  |                                                                |  |  |  |  |  |  |  |  |  |
|                                                                             | Image          | Product Name 🔺                                   | Model Number                                                   |  |  |  |  |  |  |  |  |  |
|                                                                             |                | No Product Name                                  |                                                                |  |  |  |  |  |  |  |  |  |
| <b>–</b>                                                                    | ←              | No Product Name                                  |                                                                |  |  |  |  |  |  |  |  |  |
|                                                                             |                | No Product Name                                  |                                                                |  |  |  |  |  |  |  |  |  |
|                                                                             |                | No Product Name                                  |                                                                |  |  |  |  |  |  |  |  |  |
|                                                                             |                | No Product Name                                  |                                                                |  |  |  |  |  |  |  |  |  |
|                                                                             |                | No Product Name                                  |                                                                |  |  |  |  |  |  |  |  |  |
|                                                                             |                | No Product Name                                  |                                                                |  |  |  |  |  |  |  |  |  |
|                                                                             |                | No Product Name                                  |                                                                |  |  |  |  |  |  |  |  |  |
|                                                                             |                | No Product Name                                  |                                                                |  |  |  |  |  |  |  |  |  |
|                                                                             |                | No Product Name                                  |                                                                |  |  |  |  |  |  |  |  |  |
|                                                                             |                |                                                  |                                                                |  |  |  |  |  |  |  |  |  |

- 3. Make any necessary changes by double-clicking in the columns.
- 4. Click **Save Changes** when you have finished editing your products.

| <b>1</b>                    | Lowe's - L           | owe's - Core Mark | eting         | ŝ              | English (VS) •  |                 |  |                     |                        | VE CHANGES VERIFY PUBLISH |                 |
|-----------------------------|----------------------|-------------------|---------------|----------------|-----------------|-----------------|--|---------------------|------------------------|---------------------------|-----------------|
| E<br>Hoduca                 | Add New              |                   |               |                |                 |                 |  |                     |                        | Search                    | ٩               |
|                             | Global Att           | ributes Catego    | ory Attribute | 15             |                 |                 |  |                     |                        |                           |                 |
| andication                  | Readiness            | Needs Revie       | image ()      | Product Name() | Trade Item Unit | Lowe's Category |  | globalTradeItemNuml | Information Provider C | VBU©                      | Assortment Numl |
| REDITIONE                   | Category<br>Required |                   | D             |                | Base Unit       |                 |  | 00810081031080      |                        |                           |                 |
| -0                          | Category<br>Required |                   | 0             |                |                 |                 |  | 00084349767640      |                        |                           |                 |
|                             |                      |                   |               |                |                 |                 |  |                     |                        |                           |                 |
|                             |                      |                   |               |                |                 |                 |  |                     |                        |                           |                 |
| ecentes<br>P                |                      |                   |               |                |                 |                 |  |                     |                        |                           |                 |
| Subscription                |                      |                   |               |                |                 |                 |  |                     |                        |                           |                 |
|                             |                      |                   |               |                |                 |                 |  |                     |                        |                           |                 |
|                             |                      |                   |               |                |                 |                 |  |                     |                        |                           |                 |
|                             |                      |                   |               |                |                 |                 |  |                     |                        |                           |                 |
|                             |                      |                   |               |                |                 |                 |  |                     |                        |                           |                 |
|                             |                      |                   |               |                |                 |                 |  |                     |                        |                           |                 |
| -                           |                      |                   |               |                |                 |                 |  |                     |                        |                           |                 |
| Configurations              |                      |                   |               |                |                 |                 |  |                     |                        |                           |                 |
|                             |                      |                   |               |                |                 |                 |  |                     |                        |                           |                 |
| 2<br>Contract Support       |                      |                   |               |                |                 |                 |  |                     |                        |                           | 0               |
| () Logout                   |                      |                   |               |                |                 |                 |  |                     |                        |                           | 9               |
| Disky Dulky<br>Elgendyn LLC | 4                    |                   |               |                | > <             |                 |  |                     |                        |                           | •               |

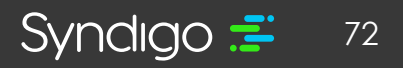
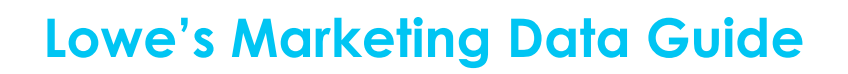

#### LOCKING COLUMNS IN BULK EDIT

Users can lock columns in place from the Bulk Edit table easily populate data or use as a reference for other attributes.

- 1. On the Bulk Edit table, drag your cursor over the column name that you would like to lock in place. A "lock" icon will appear in the cell. Click the icon to lock the column.
- 2. The locked column moves to the left and the unlocked columns will continue to scroll from left to right.

| frome                     | Lowe's - Lo          | owe's - Core Mark | eting         | ☆            | English (US) | *             |       |                 |
|---------------------------|----------------------|-------------------|---------------|--------------|--------------|---------------|-------|-----------------|
| Products                  | • Add New            | 🖸 Copy Down       |               |              |              |               |       |                 |
| Assets                    | Global Attr          | ributes Categ     | ory Attribute | es -         |              |               |       |                 |
| <b>↓</b> →<br>Syndication | Readiness            | Needs Revie       | Image 🛈       | Product Name | 0            | Trade Item Ur | nit 🔒 | Lowe's Category |
| And Constant              | Category<br>Required |                   |               |              |              | Base Unit     | 小     |                 |
|                           | Category<br>Required |                   | 0             |              |              |               |       |                 |
| Activity Log              |                      |                   |               |              |              |               |       |                 |
| ACES                      |                      |                   |               |              |              |               |       |                 |
| eCatalog                  |                      |                   |               |              |              |               |       |                 |
| Subscription              |                      |                   |               |              |              |               |       |                 |
|                           |                      |                   |               |              |              |               |       |                 |
|                           |                      |                   |               |              |              |               |       |                 |
|                           |                      |                   |               |              |              |               |       |                 |

#### TO COPY AND PASTE IN BULK EDIT

Users can copy/paste content from an outside source (like Excel or a Master Data sheet) or from within the bulk edit table. This action can be performed for multiple columns (attributes) at once.

- 1. Copy the content from your original source
- 2. Locate the appropriate column(s) in the Bulk edit grid and paste (Ctrl V)
  - Note: Users can rearrange the columns in the bulk edit grid by clicking and dragging

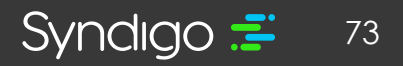

## Lowe's Marketing Data Guide

| ft.                       | Lowe's - L           | owe's - Core Mark | eting         | \$              | 📕 English (US) 🛛 👻 | _                         |                     |
|---------------------------|----------------------|-------------------|---------------|-----------------|--------------------|---------------------------|---------------------|
| Products                  | Show Modif           | ied Products      | Add New 🚺     | Copy Down       |                    |                           |                     |
| Assets                    | Global Att           | ributes Catego    | ory Attribute | 15              |                    |                           |                     |
| <b>c</b> ≠<br>Syndication | Readiness            | Needs Revie       | Image ()      | Product Name () | Trade Item Unit    | Lowe's Category           | globalTradeltemNuml |
| ~                         | 52%                  |                   | 0             |                 | Base Unit          | APPLIANCES > Air Fryers   | 00810081031646      |
| •                         | Category<br>Required |                   |               |                 | Base Unit          |                           | 00810081031080      |
| ctivity Log               | Category<br>Required |                   |               |                 | Base Unit          |                           | 00810081031691      |
| ACIS                      | Category<br>Required |                   |               |                 | Base Unit          |                           | 00810081032537      |
| ecutaiog                  | Category<br>Required |                   |               |                 | Base Unit          |                           | 00810081038522      |
| $\widehat{\mathbf{T}}$    | 52%                  |                   |               |                 | Base Unit          | APPLIANCES > Air Fryors   | 00810081030366      |
|                           | Category<br>Required |                   |               |                 | Base Unit          |                           | 00810081031226      |
|                           | Category<br>Required |                   |               |                 | Base Unit          |                           | 00810081031240      |
|                           | Category<br>Required |                   |               |                 | Base Unit          |                           | 00810081030724      |
|                           | Category<br>Required |                   |               |                 | Base Unit          |                           | 00810081031608      |
|                           | Category<br>Required |                   |               |                 | Base Unit          |                           | 00810081031462      |
|                           | 51%                  | 0                 |               |                 | Base Unit->        | * APPLIANCES > Air Fryers | 00810081032438      |
|                           | Category<br>Required |                   | 8             |                 |                    |                           | 00084349767640      |
|                           | 52%                  |                   |               |                 | Base Unit          | APPLIANCES > Air Fryers   | 00810081032162      |
| 10                        | Category<br>Required |                   |               |                 | Base Unit          |                           | 00810081032285      |
| rigurations               | Category<br>Required |                   |               |                 | Base Unit          |                           | 00810081030557      |
| y Account                 | Category<br>Required |                   |               |                 | Base Unit          |                           | 00847962003270      |
| -                         |                      |                   |               |                 |                    |                           |                     |

#### **BULK EDIT SHORTCUTS**

**Highlighted Cells –** Cells highlighted in red indicate that the attribute is missing but required based on the requirement set you are viewing.

- If a value is populated, but the cell is still highlighted red, this indicates that the saved value is invalid
- Once an edit is made to an attribute, the updated attribute will be shaded yellow to indicate that you have made edits to that attribute during your session.

**Copy Down –** to copy values between products, users can elect to use the Copy Down feature located in the top right-hand corner of the bulk edit page.

- To copy a value(s) for an entire product set, populate your attribute value(s) for the first item.
  Select the cell(s) and click Copy Down
  - Note: There may be a slight delay, but you will see your content copy down within a matter of seconds.

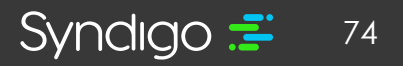

### Lowe's Marketing Data Guide

| fr<br>Home              | Lowe's - Lo                                  | owe's - Core Mark | 🧾 English (US) | *              |                 |  |  |  |  |
|-------------------------|----------------------------------------------|-------------------|----------------|----------------|-----------------|--|--|--|--|
| Products                | Show Modified Products 🛛 Add New 🖺 Copy Down |                   |                |                |                 |  |  |  |  |
| Assets                  | Category Attributes                          |                   |                |                |                 |  |  |  |  |
| <b>↓</b><br>Syndication | Readiness                                    | Needs Revie       | Image 🛈        | Product Name 🛈 | Trade Item Unit |  |  |  |  |

- **Undo –** Once an edit is made to an attribute, the updated cell will highlight yellow and a "back" arrow will appear in the top left hand corner for that cell.
  - Clicking the "undo" arrow will cause the cell to revert to the last saved attribute value for that attribute.

| em Unit | Lowe's Category         | glob  |
|---------|-------------------------|-------|
| . 7     | APPLIANCES > Air Fryers | 00810 |
| t /     |                         | 00810 |
| t in    |                         | 00810 |

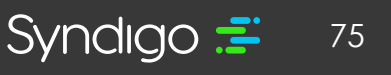

# Lowe's Marketing Data Guide

- Show Modified Products After making changes to products in the bulk edit grid, users can click the "Show Modified Products" shortcut at the top of the bulk edit grid.
  - Once selected, the bulk edit grid will filter to show only the products that have been edited during your current bulk edit session.
  - Click the shortcut again to revert to showing all of the products that you selected for your bulk edit session.

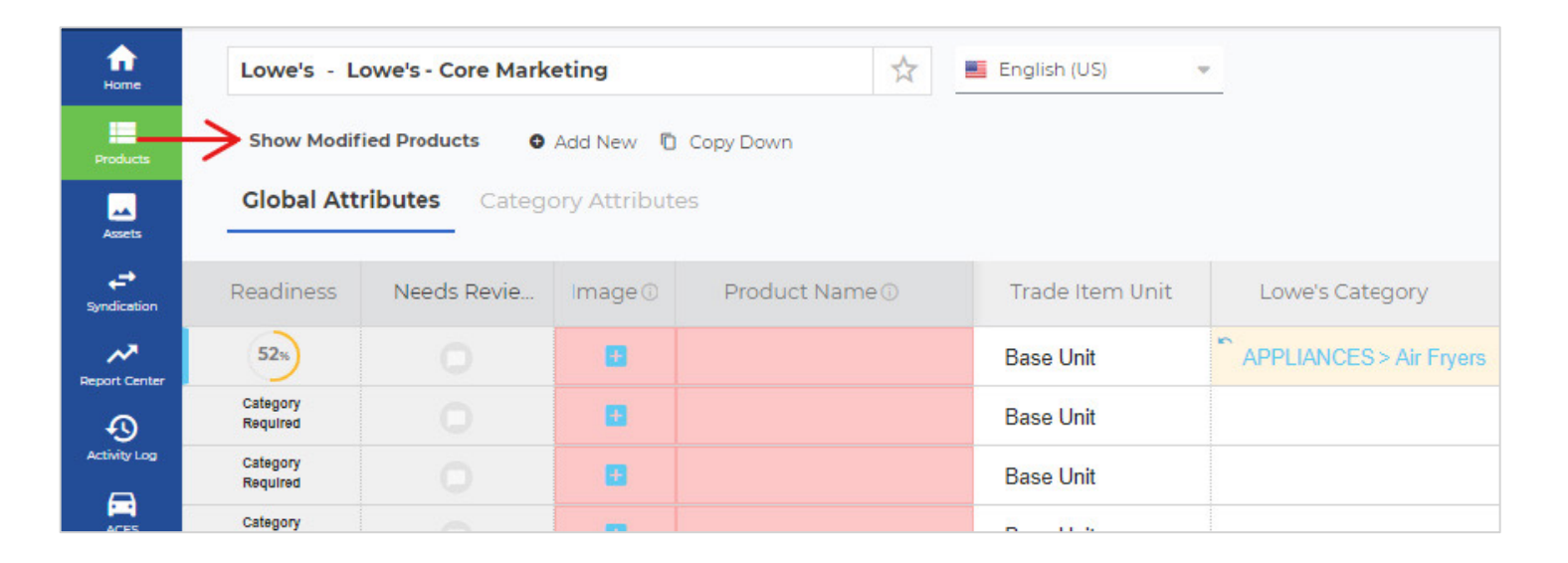

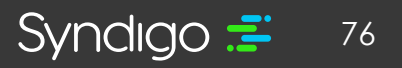